# User's manual

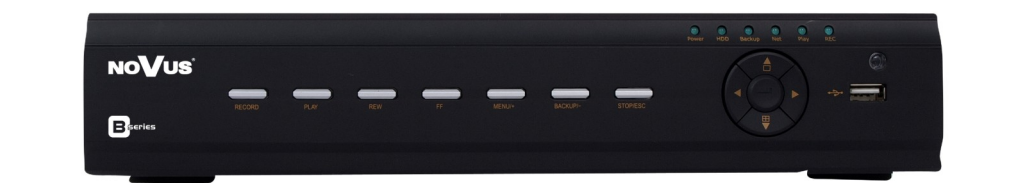

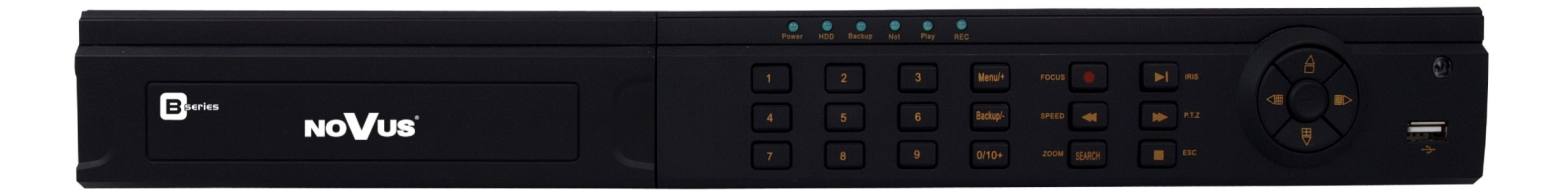

NDR-BA6104 NDR-BA6208 NDR-BA6416

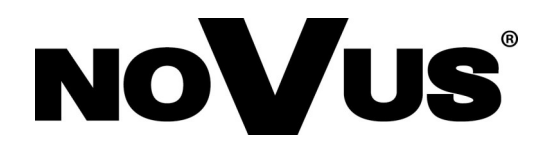

# IMPORTANT SAFEGUARDS AND WARNINGS

# EMC (2004/108/EC) and LVD (2006/95/EC ) Directives

# **CE** Marking

Our products are manufactured to comply with requirements of following directives and national regulations implementing the directives:

- Electromagnetic compatibility EMC 2004/108/EC.
- Low voltage LVD 2006/95/EC with further amendment. The Directive applies to electrical equipment designed for use with a voltage rating of between 50VAC and 1000VAC as well as 75VDC and 1500VDC.

### WEEE Directive 2002/96/EC

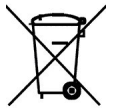

### Information on Disposal for Users of Waste Electrical and Electronic Equipment

This appliance is marked according to the European Directive on Waste Electrical and Electronic Equipment (2002/96/EC) and further amendments. By ensuring this product is disposed of correctly, you will help to prevent potential negative consequences for the environment and human health, which could otherwise be caused by inappropriate waste handling of this product.

The symbol on the product, or the documents accompanying the product, indicates that this appliance may not be treated as household waste. It shall be handed over to the applicable collection point for the waste electrical and electronic equipment for recycling purpose. For more information about recycling of this product, please contact your local authorities, your household waste disposal service or the shop where you purchased the product.

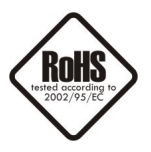

### **RoHS Directive 2002/95/EC**

Concerning for human health protection and friendly environment, we assure that our products falling under RoHS Directive regulations, regarding the restriction of the use of hazardous substances in electrical and electronic equipment, were designed and manufactured in compliance with mentioned regulation. Simultaneously, we claim that our products were tested and do not contain hazardous substances exceeding limits which could have negative impact on human health or natural environment.

### Information

The device, as a part of professional CCTV system used for surveillance and control, is not designed for self installation in households by individuals without technical knowledge.

The manufacturer is not responsible for defects and damages resulted from improper or inconsistent with user's manual installation of the device in the system.

# IMPORTANT SAFEGUARDS AND WARNINGS

### **ATTENTION!**

PRIOR TO UNDERTAKING ANY ACTION THAT IS NOT PROVISIONED FOR THE GIVEN PRODUCT IN ITS USER'S MANUAL AND OTHER DOCUMENTS DELIVERED WITH THE PRODUCT, OR THAT ARISES FROM THE NORMAL APPLICATION OF THE PRODUCT, ITS MANUFACTURER MUST BE CONTACTED OR THE RESPONSIBILITY OF THE MANUFACTURER FOR THE RESULTS OF SUCH AN ACTION SHELL BE EXCLUDED.

- 1. The installation of this device should be made by a qualified service person or a professional safety system installer.
- 2. Device mustn't be placed in places where ventilating holes are partially or fully covered.
- 3. User's interference inside the device is not allowed and is unnecessary as it does not have any systems which require adjusting or which are suitable for self-repair. You mustn't dismantle the recorder or remove any single fastening screws. If any repairs are necessary contact the service. The device must be take care of and protected against any mechanical damage.
- 4. The device has to be protected against humidity and dust. In case the recorder had a contact with water react immediately: switch off the power supply and contact the authorised Novus service. If the device gets dirty it might get damaged or electrocute someone.
- 5. The device can only be cleaned with a damp cloth after the power supply has been switched off. Avoid strong detergents (liquids and sprays). Mild detergents can be used if the recorder becomes very dirty.
- 6. Power supply unit cords and signal cords should be laid in a way that eliminates the risk of mechanical damage; special attention should be paid to the plug. Be careful not to overload sockets and extension cords so that there is no fire.
- 7. To avoid devices's damage vision and control signals should be equipped with systems protecting against disturbances, over voltage and atmospheric discharge that are in compliance with Polish regulations. It is also advised to use ground loop isolators.
- 8. The device mustn't be used in conditions which do not fulfil operating requirements as far as power supply, relative humidity or air temperature are concerned.
- 9. You cannot allow any metal objects get inside the recorder. It might cause serious damage. If a metal object gets inside the device contact the authorised Novus service immediately.
- 10. The manufacturer does not bear responsibility for damage or loss of data stored on HDDs or other media occurred during the usage of the product.

#### Attention!

#### Technical changes reserved without prior notice and printing errors possible.

All rights reserved © AAT Holding sp. z o.o.

3

# FOREWORD INFORMATION

### **1. FOREWORD INFORMATION**

### 1.1. Main characteristics

- Quadruplex: simultaneous recording, live monitoring, playback or backup and networking
- Linux-based operating system
- Real-time display
- 1080p HDMI socket
- Recording speed up to 25 FPS per channel
- H.264 compression
- Recording resolution: 960 x 576, 720 x 576, 720 x 288, 360 x 288
- Advanced schedule recording & motion detection functions
- Pre-alarm & post-alarm functions
- Audio recording
- PTZ control directly from the device or via the network
- Control protocols: N-Control, Pelco-D, Pelco-P and other
- Supports remote control by NV-KBD70, NV-KBD50 and NV-KBD30 keyboards
- Supports up to 2 SATA HDDs (for NDR-BA6416 and NDR-BA6208 ) or 1 SATA HDD (for NDR-BA6104)
- S.M.A.R.T function
- Backup onto USB Flash Memory through USB port & via the network
- Backup as \*.AVI files
- Advanced search of recorded images (by time or event)
- Networking (live monitoring, playback, archiving & alarm event e-mail notification, changing DVR's settings via the IE web browser)
- Dual stream; two independent network streams (SUBSTREAM and MASTERSTREAM) for each channel
- Software: CMS application for remote administration, live monitoring and recorded data search, NMS for live monitoring ,recorded data search and integration with NOVUS IP cameras.
  - B-viewer (soon) application for remote administration, live monitoring and recorded data search.
- User friendly, multi-lingual graphical user interface
- Mobile platforms supported
- Mask function
- Event log
- Snapshot function exporting current frame to the .jpg file
- Supports settings import/export
- IP addresses filtering function
- PC mouse control (in-set included)
- 12 VDC ( $100 \sim 240$  VAC/12 VDC PSU in-set included)

# FOREWORD INFORMATION

eng

| .2. NDR-BA6104, NDR-BA6208 and NDR-BA6416 recorder's technical data |                                                                                                    |                                                                                                    |                                        |  |  |  |
|---------------------------------------------------------------------|----------------------------------------------------------------------------------------------------|----------------------------------------------------------------------------------------------------|----------------------------------------|--|--|--|
| Model                                                               | NDR-BA6104                                                                                                    | NDR-BA6208                                                                                         | NDR-BA6416                             |  |  |  |
| Operation Mode                                                      | Quadrupleks                                                                                                    |                                                                                                    |                                        |  |  |  |
| Operating<br>System                                                 |                                                                                                    | Linux                                                                                              |                                        |  |  |  |
| Video Input                                                         | 4 x BNC                                                                                                    | 8 x BNC                                                                                            | 16 x BNC                               |  |  |  |
| Video Output                                                        | Main (s<br>1<br>Spot                                                                                                    | plit screen, full screen, sequence<br>x BNC, 1 x VGA, 1 x HDMI<br>(full screen, sequence): 1 x BNC | e):<br>;                               |  |  |  |
| Alarm Input                                                         | 4                                                                                                    | 8                                                                                                  | 16                                     |  |  |  |
| Alarm Output                                                        |                                                                                                    | 1 relay                                                                                            |                                        |  |  |  |
| Audio Input                                                         |                                                                                                    | 4                                                                                                  |                                        |  |  |  |
| Audio output                                                        |                                                                                                    | 1                                                                                                  |                                        |  |  |  |
| Recording speed                                                     | Up to 100 fps (960 x 576) Up to 200 fps (960 x 576) Up to 400 fps (960 x 576)                                                                                                    |                                                                                                    |                                        |  |  |  |
| Compression                                                         | H.264                                                                                                    |                                                                                                    |                                        |  |  |  |
| Resolution                                                          | 360 x 28                                                                                                    | 8, 720 x 288, 720 x 576, 960 x                                                                     | 576                                    |  |  |  |
| Recording Mode                                                      | Time-lapse, E                                                                                                    | Event Alarm, Motion detection, S                                                                   | chedule                                |  |  |  |
| Display Speed                                                       | Up to 100 fps (real time)                                                                                                    | Up to 200 fps (real time)                                                                          | Up to 400 fps (real time)              |  |  |  |
| Display Screen                                                      | 1, 4, sequence, digital zoom of a selected screen area: 4x<br>1, 4, 6, 8, 1+5, 1+7, sequence, 1, 4, 6, 8, 16, 1+5, 1+7<br>digital zoom of a selected screen area: 4x<br>1, 4, 6, 8, 1+5, 1+7<br>1+12, sequence, digital zoom of a selected screen area: 4x |                                                                                                    |                                        |  |  |  |
| Motion Detection                                                    | 22 x 15 grid, with sensitivity defined individually for each channel                                                                                                    |                                                                                                    |                                        |  |  |  |
| Video Loss<br>Detection                                             | Yes                                                                                                    |                                                                                                    |                                        |  |  |  |
| Schedule<br>Recording                                               | individual settings for: each day, each camera, possibility of combining individual recording modes                                                                                                    |                                                                                                    |                                        |  |  |  |
| Recorded Data<br>Search                                             | By date/time, events (Alarm, Motion detection)                                                                                                    |                                                                                                    |                                        |  |  |  |
| Event History<br>Log                                                | Yes                                                                                                    |                                                                                                    |                                        |  |  |  |
| Time<br>Synchronization                                             | Automatic time synchronization with NTP server                                                                                                    |                                                                                                    |                                        |  |  |  |
| HDD                                                                 | Supports 1 HDD SATA                                                                                                    | Supports up to 2                                                                                   | 2 HDD SATA                             |  |  |  |
| Backup                                                              | HDD or USB Flash Memory<br>through USB port, through the<br>network                                                                                                    | DVD (option), HDD or USB F<br>port, through tl                                                     | lash Memory through USB<br>ne network, |  |  |  |
| External Ports                                                      | 1<br>10/100/1000 Mbit/s,<br>1 x RS-485                                                                                                    | x Ethernet - RJ-45 interface,<br>2 x USB 2.0 - for Flash Memory<br>5 - for PTZ cameras or PTZ key  | and PC mouse,                          |  |  |  |
| PTZ Control                                                         | Directly                                                                                                    | from the device or via the netwo                                                                   | ork                                    |  |  |  |
| Protocol                                                            | N-Con                                                                                                    | trol, Pelco-D, Pelco-P and other                                                                   | S                                      |  |  |  |
| Control                                                             | Front panel, NV-KBD70, NV-KBD<br>Netw                                                                                                    | 950 and NV-KBD30 keyboards, I<br>ork , USB PC mouse (included)                                     | R remote control (included),           |  |  |  |
| Menu                                                                | Multi-I                                                                                                    | ingual On Screen Display (OSD                                                                      | )                                      |  |  |  |
| Software                                                            | CMS, B-viewer (soon),Interne<br>Pocket C                                                                                                    | t Explorer, Super Live Pro (iPho<br>Camera (Windows Mobile, Symb                                   | ne, Android, BlackBerry),<br>ian)      |  |  |  |
| User<br>Authorization                                               | Creation of user acco                                                                                                    | unts with varying privileges, pas                                                                  | sword protection                       |  |  |  |
| Power Supply                                                        | 12 VDC (100                                                                                                    | ~240 VAC/12 VDC PSU in-set ir                                                                      | ncluded)                               |  |  |  |
| Power<br>Consumption                                                | max. 25 W with HDD                                                                                                    | max. 40 W wi                                                                                       | th 2 HDDs                              |  |  |  |
| Operating<br>Temperature                                            |                                                                                                    | 0°C ~ 50°C                                                                                         |                                        |  |  |  |
| Relative<br>Humidity                                                | 10                                                                                                    | 0% ~ 90% (non-condensing)                                                                          |                                        |  |  |  |
| Dimensions<br>(mm)                                                  | 300 (W) x 65 (H) x 270 (D)                                                                                                    | 430 (W) x 65 (H                                                                                    | H) x 300 (D)                           |  |  |  |
| Weight                                                              | 2 kg (without HDD)                                                                                                    | 4 kg (witho                                                                                        | ut HDD)                                |  |  |  |

# FOREWORD INFORMATION

#### 1.3. Package contents

Unpack the device carefully. After unpacking, please ensure that package contains the following items:

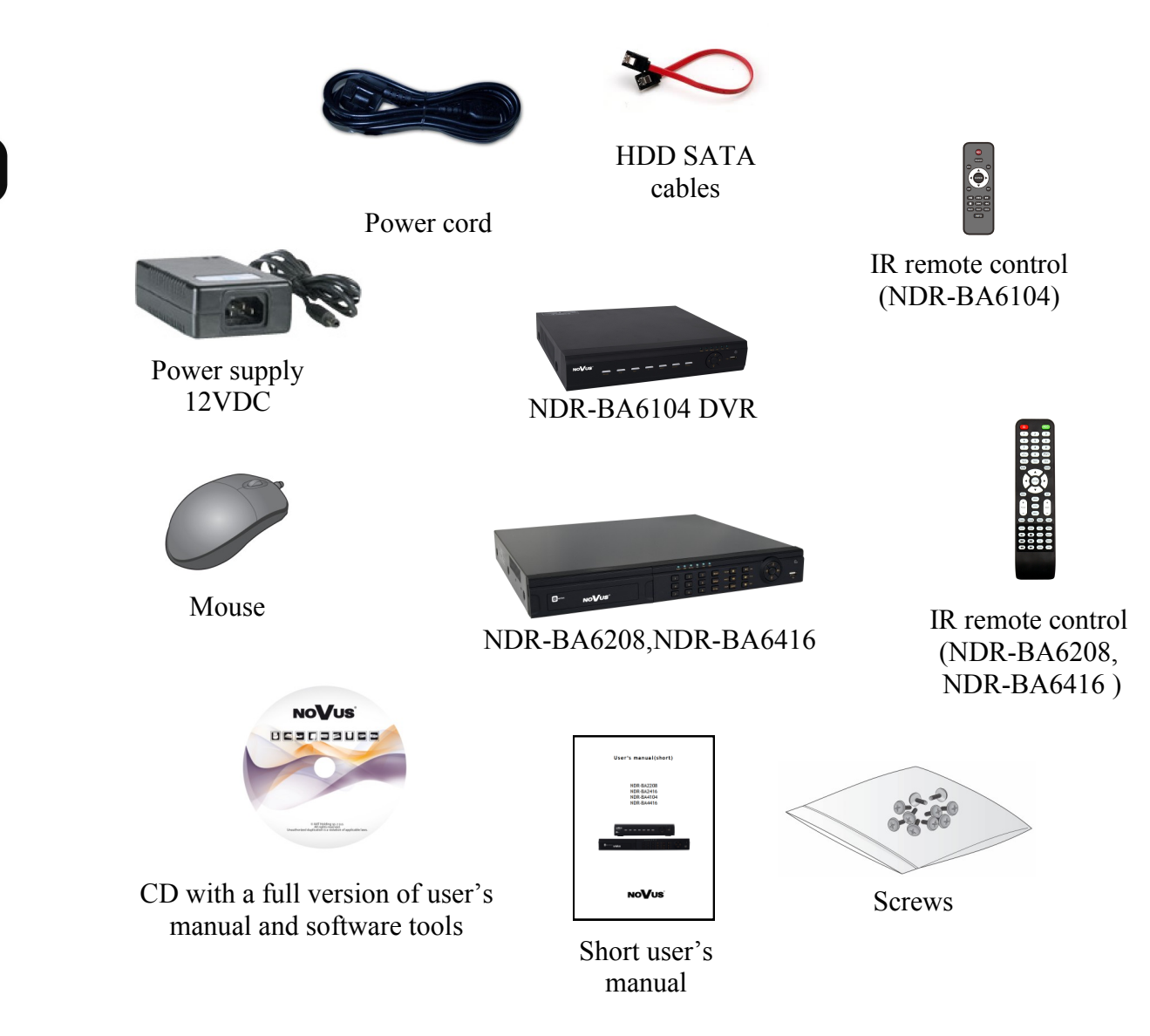

If any of the elements has been damaged during transport, pack all the elements back into the original packaging and contact your supplier.

### WARNING!

If the device was brought from a location with lower temperature, please wait until it reaches the temperature of location it is currently in. Turning on the device immediately after bringing it from a location with lower ambient temperature is forbidden, as the condensing water vapour may cause short-circuits and damage the device as a result.

Before starting the device familiarize yourself with the description and the role of particular inputs, outputs and adjusting elements that the device is equipped with.

### 2. STARTING THE DEVICE

2.1. Electrical connection and other rear panel elements of NDR-BA6104 DVR

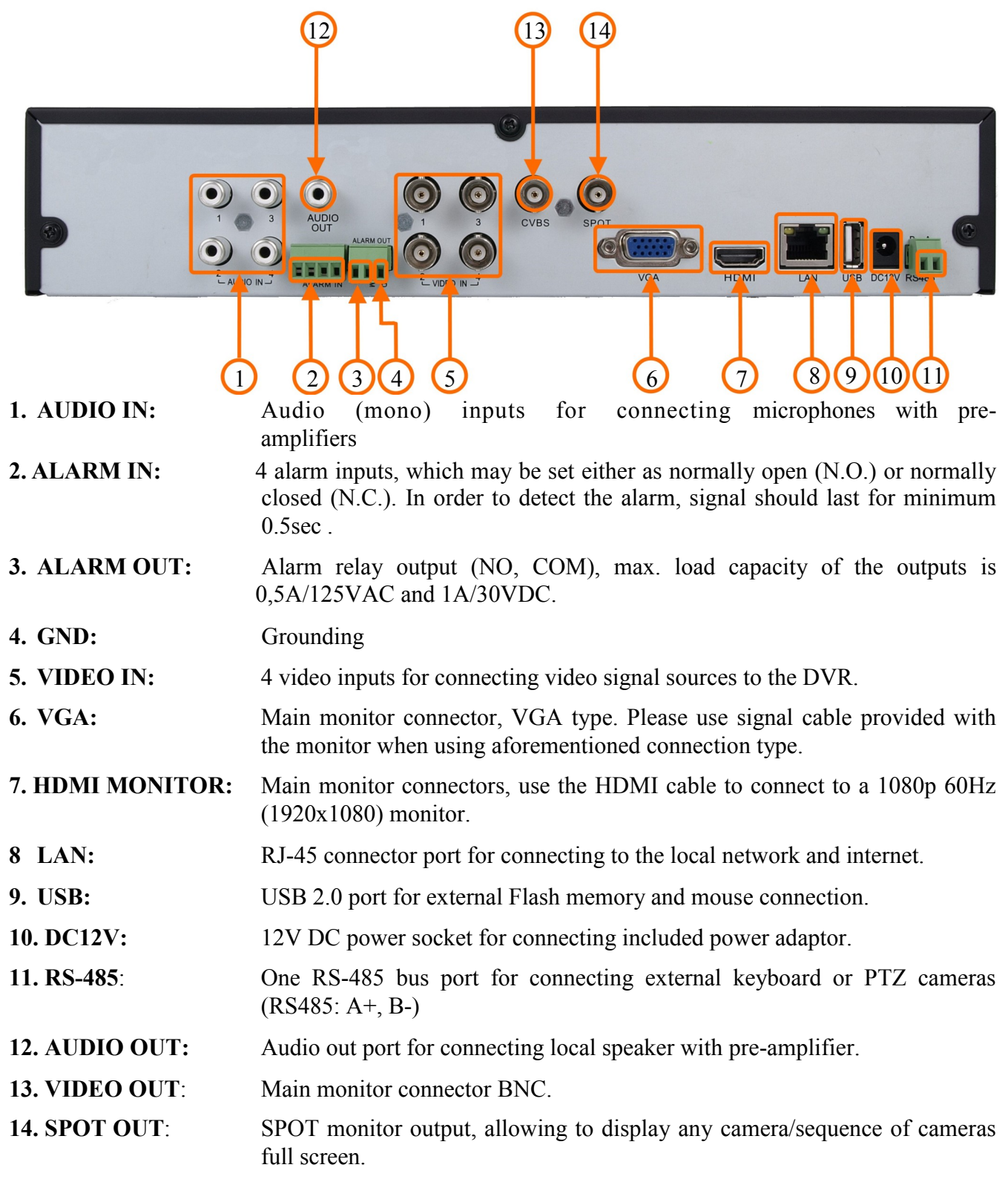

Note: OSD menu will be displayed on the VGA monitor by default. To switch the OSD display from VGA to HDMI or BNC, please press and hold the ESC button for 5sec.

# **STARTING THE DEVICE**

#### 16 $\odot$ 0 (9)(10)(11) 2 3 6 8 **1. AUDIO IN:** Audio (mono) inputs for connecting microphones with pre-amplifiers 2. GND: Grounding 3. RS-485: RS-485 bus port for connecting external keyboard or PTZ cameras (K/D: A+, B-)Alarm relay output (NO, COM), max. load capacity of the outputs is 4. ALARM OUT: 0.5A/125VAC and 1A/30VDC. 5. ALARM IN: 8 alarm inputs, which may be set either as normally open (N.O.) or normally closed (N.C.). In order to detect the alarm, signal should last for minimum 0.5sec. 6. VIDEO IN: 8 video inputs for connecting video signal sources to the DVR. 7. HDMI MONITOR: Main monitor connectors, use the HDMI cable to connect to a 1080p 60Hz (1920x1080) monitor. 8. VGA: Main monitor connector, VGA type. Please use signal cable provided with the monitor when using aforementioned connection type. 9. LAN: RJ-45 connector port for connecting to the local network and internet. 10. USB: USB 2.0 port for external Flash memory and mouse connection. 11.DC12V: 12V DC power socket for connecting included power adaptor. 12.FAN: Cooling fan, do not cover! **13.AUDIO OUT:** Audio out port for connecting local speaker with pre-amplifier. **14.VIDEO OUT:** Main monitor connectors, **15.SPOT OUT:** SPOT monitor output, allowing to display any camera/sequence of cameras full screen.

### 2.2. Electrical connection and other rear panel elements of NDR-BA6208 DVR.

16.POWER SWITCH: DVR power switch.

Note:

OSD menu will be displayed on the VGA monitor by default. To switch the OSD display from VGA to HDMI or BNC, please press and hold the ESC button for 5sec.

eng

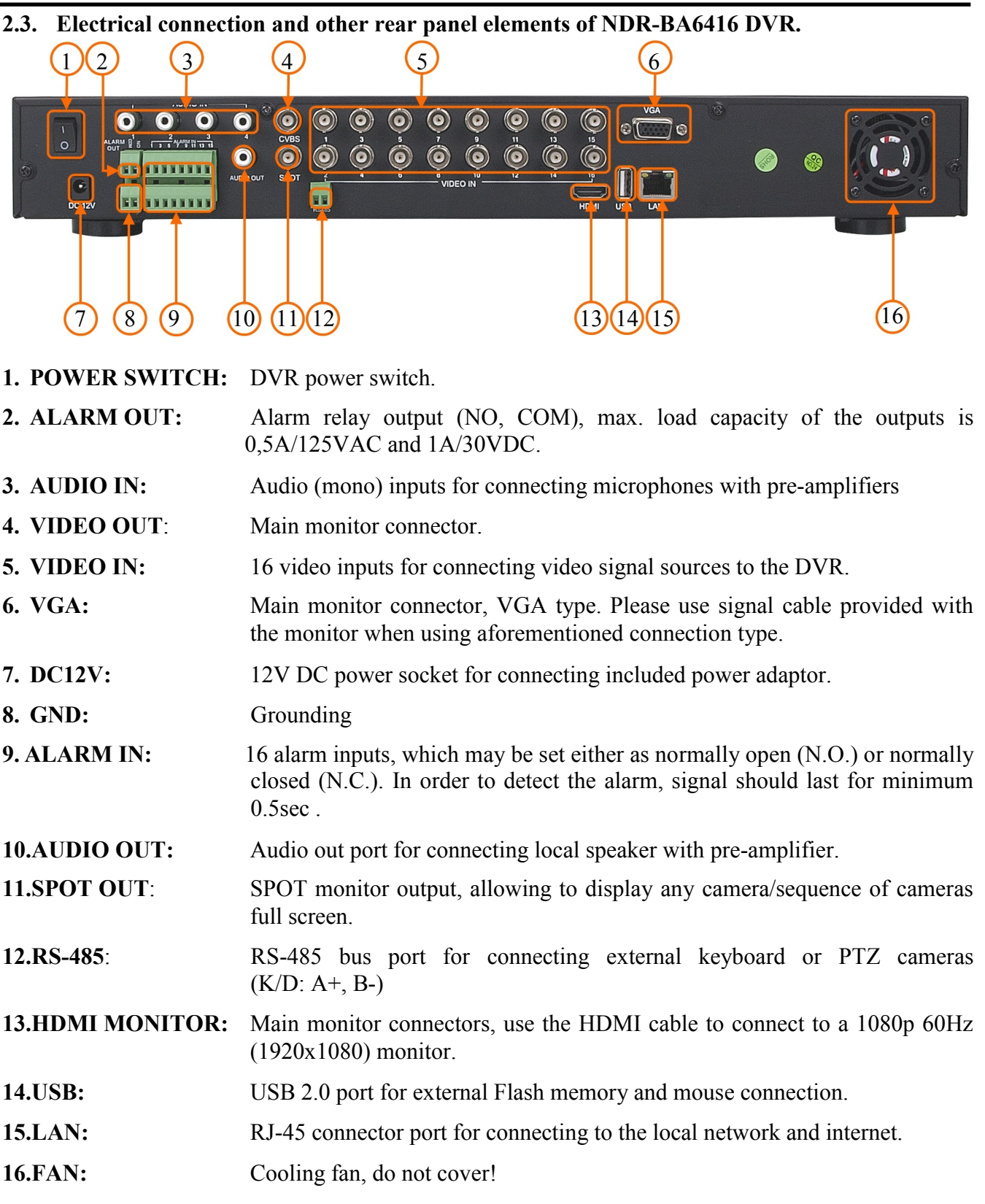

Note:

OSD menu will be displayed on the VGA monitor by default. To switch the OSD display from VGA to HDMI or BNC, please press and hold the ESC button for 5sec.

### STARTING THE DEVICE

#### 2.4. HDD mounting

NDR-BA6104 support up to 1 internal SATA HDD. NDR-BA6416 DVR and NDR-BA6208 supports up to 2 internal SATA HDDs.

#### WARNING!

In order to find information regarding the compatible models of HDDs and their maximum capacities, please contact Novus distributor or check the information presented at www.novuscctv.com. AAT HOLDING Company is not responsible for any problems resulting from using not recommended hard drives.

The list of compatible HDDs contains all the HDDs that can be used with a given DVR including HDDs designed for office use - so called desktop disks. However, due to the fact that reliability of the recording process and data safety are paramount factors of any CCTV system, we strongly advise to use HDDs designed for continuous (24/7) operation.

In order to mount HDD, please unscrew the screws as depicted below, then please remove the DVR's cover first by sliding into the rear-end and then lifting it.

NDR-BA6104:

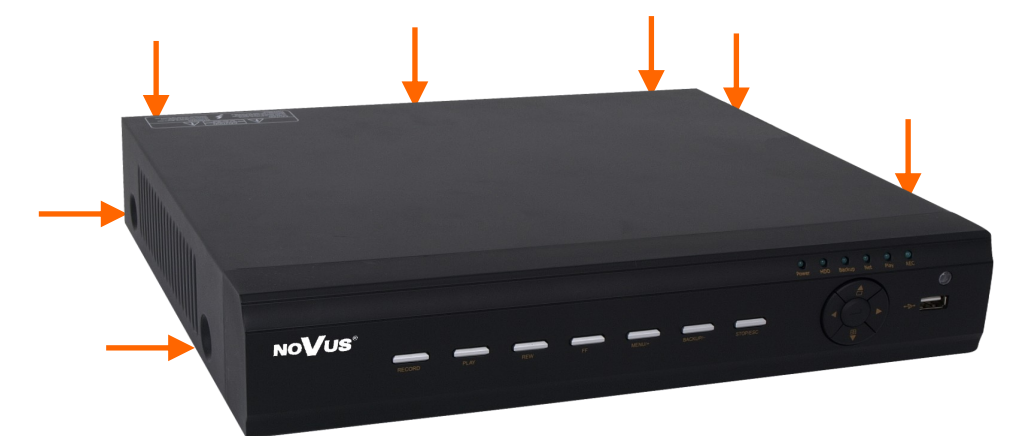

NDR-BA6416,NDR-BA6208:

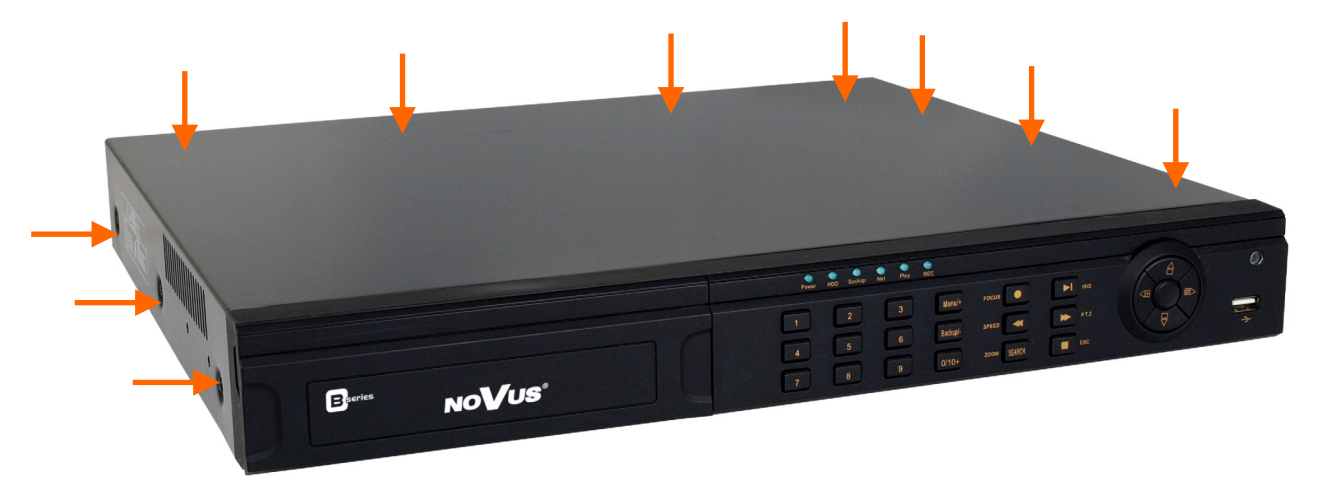

### WARNING!

Prior to removing cover of the DVR please unplug the power cord first! If the NVR is powered up, please shutdown the DVR's system using LOGOUT & SHUTDOWN menu, prior to unplugging the power.

# **STARTING THE DEVICE**

After removing top cover of the DVR, please mount the HDD to the DVR bottom using included screws (4 pieces for each HDD), and connect power and signal cables.

### NDR-BA6104

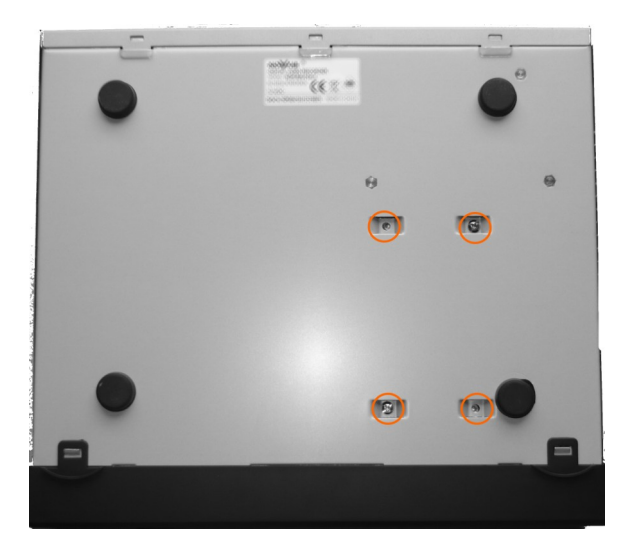

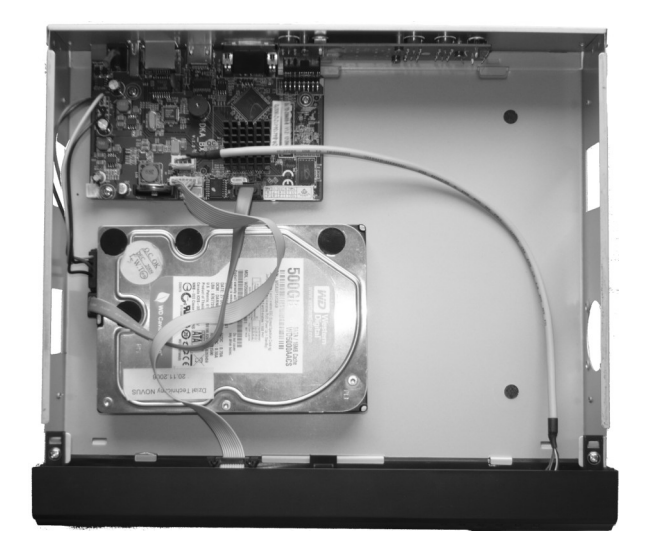

NDR-BA6416 and NDR-BA6208 :

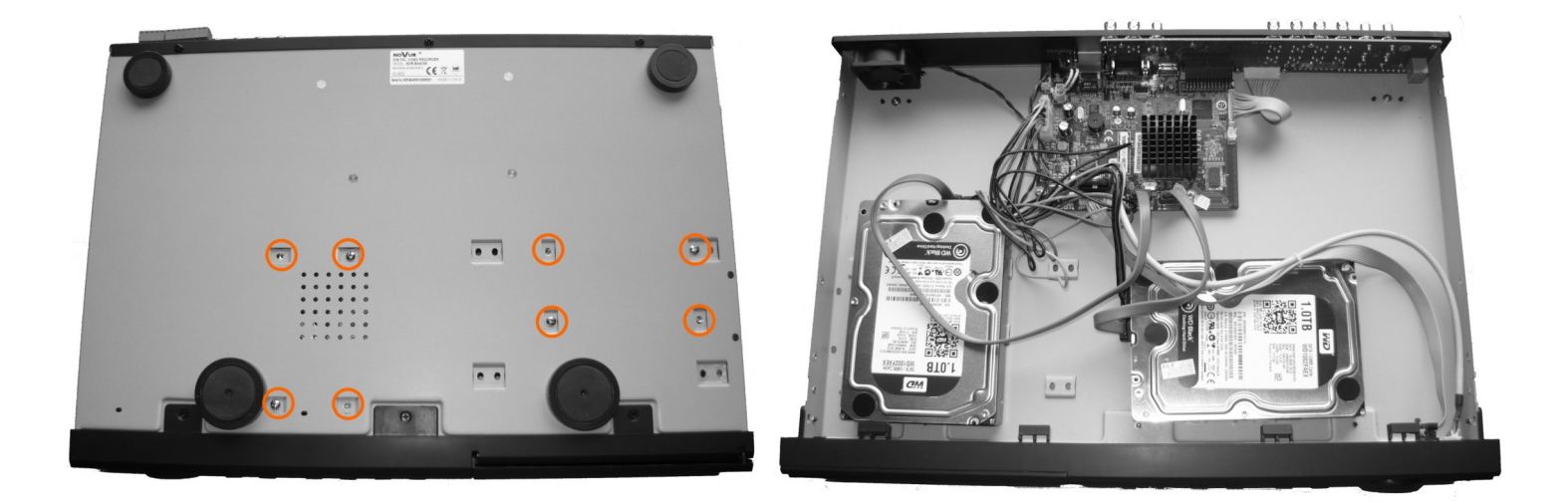

After connecting an HDD(s), please put the top cover onto the DVR and turn the device on in order to check the operation of particular components and to format the HDDs.

### WARNING!

You need to format disks if they were used in a different device. All data saved on HDD prior to format will be lost. Mounted HDDs should be the same model.

## STARTING THE DEVICE

Recording capacity calculate table:

| DVR                                    | Resolution       | Frame Rate<br>Totally(FPS) | Video Quality | Bit Rate<br>(Mbps) | Used<br>Space<br>(MB/h) |
|----------------------------------------|------------------|----------------------------|---------------|--------------------|-------------------------|
|                                        |                  |                            | Highest       | 2.5                | 1125                    |
|                                        | WD1<br>(960x576) | 30                         | Higher        | 2                  | 900                     |
| NDR-BA6104<br>NDR-BA6208<br>NDR-BA6416 |                  |                            | Medium        | 1.75               | 788                     |
|                                        |                  |                            | Low           | 1.5                | 675                     |
|                                        |                  |                            | Lower         | 1                  | 450                     |
|                                        |                  |                            | Lowest        | 0.768              | 338                     |
|                                        |                  |                            | Highest       | 2                  | 915                     |
|                                        | D1<br>(720x576)  | 30                         | Higher        | 1.5                | 712                     |
| NDR-BA6104                             |                  |                            | Medium        | 1                  | 468                     |
| NDR-BA6416                             |                  |                            | Low           | 0.768              | 297                     |
|                                        |                  |                            | Lower         | 0.512              | 241                     |
|                                        |                  |                            | Lowest        | 0.256              | 112                     |

"Total Recording capacity" = "Used space per hour (MB/h)" × "recording time" × "channel numbers"

For instance: computing space for 4 x cameras that are to record in WD1 with Lowest video quality, 25 fps framerate and 30-day recording capacity requires the calculation below:

Total Recoding capacity =338 (mb/h) X 24(hours/day) X30(days) X4(channels)=973440MB~ 970GB

### 2.5. Turning on the power

Connect power cord to the DVR to start the unit. Initialization lasts for approximately 60 seconds. During this time executing any device functions and pressing any buttons is prohibited. To shut the device down please use its menu.

Note:

OSD menu will be displayed on the VGA monitor default. To switch the OSD display from BNC to VGA, please press and hold the ESC button.

# **RECORDER'S OPERATION**

### **3. RECORDER'S OPERATION**

#### 3.1. Front panel description

NDR-BA6104 :

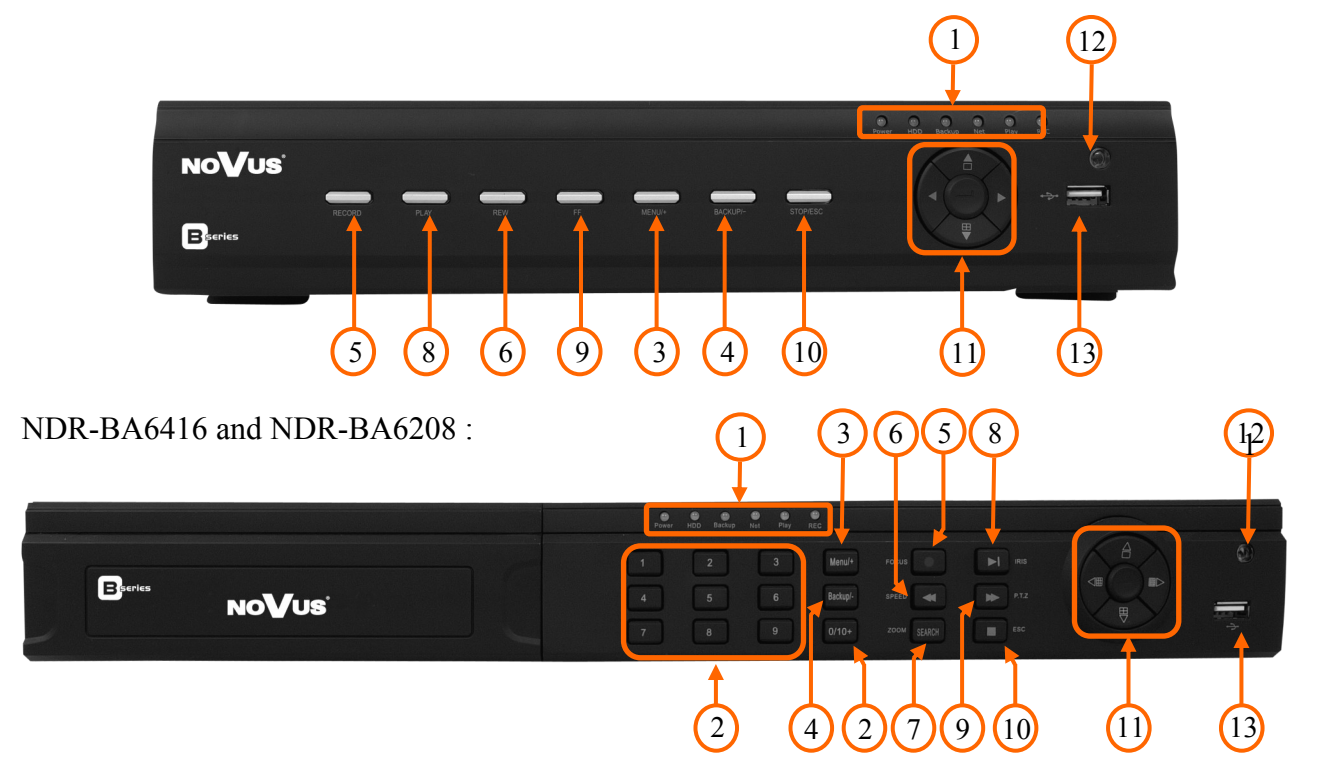

| 1. | LED:      | LEDs indicating DVR's status:<br>- <b>Power</b> - power supply indicator<br>- <b>HDD</b> - HDD operation indicator<br>- <b>Backup</b> - archiving data | <ul> <li>Net - network operation</li> <li>Play - playback</li> <li>REC - recording</li> </ul> |
|----|-----------|----------------------------------------------------------------------------------------------------|-----------------------------------------------------------------------------------------------|
| 2. | NUMERICAL | <b>BUTTONS:</b> channel selection buttons. Pressin video channel currently associated with that $10 \sim 16$ please press "10+" and 0~6 next.          | g them displays a picture from a button. In order to select channels                          |
| 3. | MENU      | pressing the MENU button enters recorder's Menu functions are detailed in the following                                                                | settings menu (after correct login).<br>chapters of this manual.                              |
|    |           | In PTZ control mode button is used to increa                                                                                                    | se value of a particular field.                                                               |
| 4. | BACKUP    | pressing the button allows you to enter the ba                                                                                                    | ackup menu.                                                                                   |
|    |           | In PTZ control mode button is used to decrea                                                                                                    | ase value.                                                                                    |
| 5. | REC       | pressing the REC button starts recoding of al starts simultaneous recording on all camera c                                                            | ll camera channels. Enabling panic<br>hannels.                                                |

- 6. REW In PTZ control mode button is used for FOCUS adjustment.Consecutive presses in playback mode switch playback speed between RWx8,
- RWx16, RWx32, FFx1.
- 7. SEARCH pressing this button allows you to enter the search playback menu.

### **RECORDER'S OPERATION**

| 8. PLAY / PAUSE        | pressing the PLAY during "live" mode enters playback mode. Subsequent pressing pauses the playback.                                                                                                  |
|------------------------|----------------------------------------------------------------------------------------------------|
|                        | In PTZ control mode button is used for IRIS adjustment.                                                                                                    |
| 9. FF                  | Consecutive presses in playback mode switch playback speed between FFx1, FFx2, FFx4, FFx8, FFx16, FFx1/4, FFx1/2.                                                                                    |
|                        | In PTZ control mode button is used for SPEED adjustment.                                                                                                    |
| 10. ESC / STOP         | Pressing the button either exits menu or moves to a higher-level menu. When pressed during playback, leaves playback mode. Holding the ESC switches OSD menu displaying between VGA and BNC outputs. |
| 11. NAVIGATION         | <b>BUTTONS</b> : navigate through DVR menu and change values of particular parameters                                                                                                    |
| <b>12. IR DETECTOR</b> | IR remote controller receiver. Do not cover.                                                                                                    |
| 13. USB                | USB 2.0 port for backing up the recordings either to external HDDs or Flash drives. Length of connecting cable should not exceed 30 cm;                                                              |

### **3.2.** Controlling via USB mouse

DVR features the possibility of controlling the DVR using an USB mouse connected to the USB port. Functions described below are available in "live" mode.

Double-clicking on any camera in 2x2, 3x3 and similar display modes switches the display to full-screen mode. Subsequent double-click returns to previous display mode.

During configuration, selection of particular options is performed via the left mouse button.

Depending on DVR operating mode, pressing right mouse button hides current menu or returns to previous menu.

### 3.3. Controlling via IR remote controller

An IR remote controller is shipped together with the NDR-BA6416 ,NDR-BA6208 and NDR-BA6104 DVRs. Range is dependent on the battery level and varies from a few to a few tens of meters.

If an ID number of the remote controller equals 0 any DVR can be controlled. If two or more DVRs utilize same ID they will be controlled simultaneously.

To change ID of the DVR please enter the *MAIN MENU / SETUP / BASIC / SYSTEM* and enter *Device ID* ranging from 0 to 65535. Current ID number may be checked under the *MAIN MENU / INFORMATION / SYSTEM*.

To change current ID number of the remote (Note available for NDR-BA6104 remote, ID is fixed to 0):

- point the remote in general direction of the DVR,
- select and press the "8" channel selection button twice
- set the ID of DVR ranging from 0 (default) to 65535
- press ENTER on the remote to confirm changes.

# **RECORDER'S OPERATION**

### Note:

If remote controller is not used for a some time, its ID will be automatically changed to 0.

Description of IR remote controller function:

| <b>U</b>                  | Turns the DVR off                                                   |
|---------------------------|---------------------------------------------------------------------|
| REC                       | Enable manual records                                               |
| 0-9, -/                   | Selects camera or enters numbers                                    |
| MULTI                     | Changes display mode.                                               |
| NEXT                      | Swith to next split screen mode                                     |
| SEQ                       | Starts sequence display                                             |
| AUDIO                     | Audio menu                                                          |
| SWITCH                    | Swith Main Screen between BNC, VGA or HDMI                          |
| <b>◄►▲▼</b>               | Navigates around the DVR menu or con-<br>trols PTZ camera movements |
| ENTER                     | Confirm the choise or setup                                         |
| MENU                      | DVR menu                                                            |
| EXIT                      | Exit current interface                                              |
| PTZ, FOCUS, IRIS,<br>ZOOM | PTZ camera control                                                  |
| PRESET, CRUISE,<br>TRACK  | Run PTZ camera action                                               |
| WIPER, LIGHT              | Enable PTZ camera equipment                                         |
| CLEAR                     | Back to previous interface                                          |
| INFO                      | Displays information menu                                           |
| ▶∎₩₩₩₩₩                   | Playback navigation, changing direction or playback speed           |
| SNAP                      | Snaphshoot                                                          |
| SEARCH                    | Starts search                                                       |
| CUT                       | Set up markers for Backup                                           |
| BACKUP                    | Starts Backup                                                       |
| ZOOM                      | Digital zoom of image                                               |
| PIP                       | Starts picture in picture mode                                      |
|                           |                                                                     |

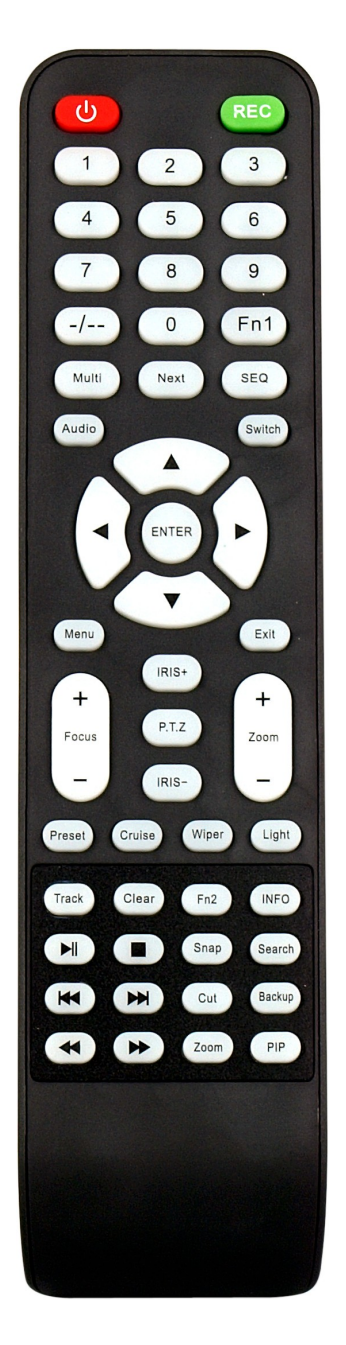

# **RECORDER'S OPERATION**

NV-RCDVRB-II remote controller is shipped together with the NDR-BA6104 DVR

Remote controller ID is fixed to 0.

Description of IR remote controller function:

| REC         | Enable manual records                                                     |
|-------------|---------------------------------------------------------------------------|
| SEARCH      | Starts search                                                             |
| MENU        | DVR menu                                                                  |
| EXIT        | Exit current interface                                                    |
| ENTER       | Confirm the choise or setup                                               |
| <b>◄►▲▼</b> | Navigates around the DVR menu or con-<br>trols PTZ camera movements       |
| ZOOM        | Digital zoom of image                                                     |
| PIP         | Starts picture in picture mode                                            |
|             | Play/Pause/Stop/Previous<br>Section/Next Section/Rewind/Fast For-<br>ward |
| MULTI       | Changes display mode.                                                     |
| NEXT        | Swith to next split screen mode                                           |
| SEQ         | Starts sequence display                                                   |
| INFO        | Displays information menu                                                 |

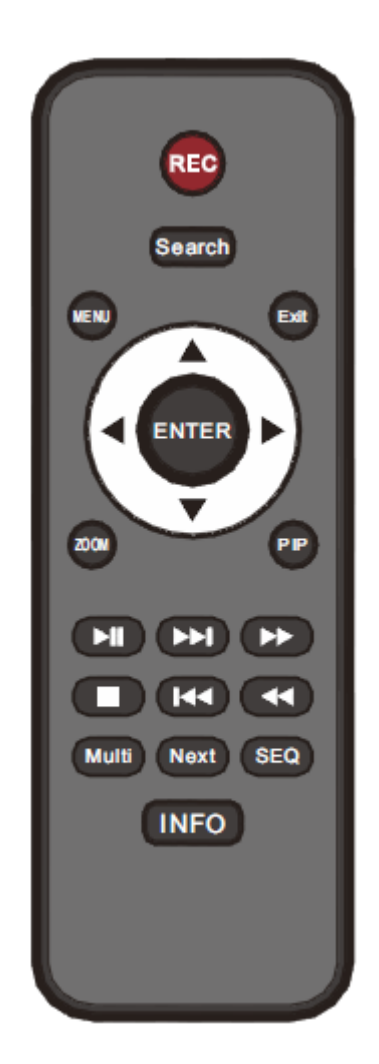

# **RECORDER'S MENU**

### 4. RECORDER'S MENU

DVR features multi-layered, on-screen displayed menu used for setting the device up.

Multi-lingual OSD is displayed using one of the following languages: English, Polish, Spanish, Slovak, Czech, Turkish, Dutch, Russian, Italian, French, Greek and other.

In order to access the DVR settings menu, please press the *MENU* button or select *MENU* from additional menu called by pressing the right mouse button.

#### 4.1. Startup wizard

Prior to using DVR for the first time, initial setup is strongly advised. That includes setting parameters such as time and date, language version, camera, audio, remote control, record mode, network and password.

A wizard is displayed after device start-up, in order to facilitate setup:

| Device Name    | EDVR              |  |
|----------------|-------------------|--|
| Language       | English           |  |
| Date Format    | MM-DD-YY          |  |
| Time Format    | 24 Hour           |  |
| Time Zone      | GMT+01:00         |  |
| System Date    | 03 / 07 / 2011 25 |  |
| System Time    | 14 : 13 : 56      |  |
| Startup Wizard |                   |  |
|                |                   |  |

Navigate around the menu using arrow buttons or USB mouse.

To confirm your choice, to enter sub-menus and edit value fields use ENTER button or left mouse click.

To leave setup mode or to leave sub-menus/value editing use the EXIT button or right mouse click.

Click the Exit button or press the *ESC* button on the front panel to escape from a start up menu wizard. Go to *MAIN MENU / SETUP / BASIC / SYSTEM* menu and check off Startup Wizard if you don't want to show the wizard menu next time system is loaded.

Setting Device, Language, Date time format, Time Zone and Date and Time other settings. Click *Next* button to display the next setup window.

# **RECORDER'S MENU**

| HTTP Port                         | 80              |
|-----------------------------------|-----------------|
| Server Port                       | 6036            |
| Obtain an IP address automaticali |                 |
| P Address                         | 010.011.005.028 |
| Subnet Mask                       | 255.255.000.000 |
| Gateway                           | 010.011.021.253 |
| Preferred DNS Server              | 194.204.159.001 |
| Alternate DNS Server              | 000.000.000.000 |

This window allows user to configure network settings such as; HTTP Port, Server Port, IP Address, Subnet Mask, Gateway, Preferred and Alternate DDNS Server. Alternatively, select the Obtain an IP address automatically to get address from DHCP Server.

Click the Next button to display next setup window, depicted below:

| CH          | Resolution | fps                  | Quality |  |
|-------------|------------|----------------------|---------|--|
| 1           | D1         | 6                    | Higher  |  |
| 2           | D1         | 6                    | Higher  |  |
| 3           | D1         | - 6                  | Higher  |  |
| 4           | D1         | - 6                  | Higher  |  |
| 5           | D1         | 6                    | Higher  |  |
| 6           | D1         | - 6                  | Higher  |  |
| 7           | D1         | - 6                  | Higher  |  |
| <b>A</b> II | Rema       | Ining : 8 (CIF), 2 ( | D1).    |  |
|             | OIF        | 25                   | Higher  |  |

In this window you can setup recording *Resolution* for all channels (WD1 / D1 / HD1(2 CIF) / CIF resolutions available), recording speed (*FPS*) and *Quality* for each channel separately. *Remaining FPS* displayed below informs about available framerate.

After setup, click the *NEXT* button to go to next setup window.

# **RECORDER'S MENU**

| D | Туре | Size[GB] | Free[GB] | Status | Properties   | Source |
|---|------|----------|----------|--------|--------------|--------|
| M | SATA | 465.76   | 8.88     | Normal | Read & Write | Local  |
|   |      |          |          |        |              |        |
|   |      |          |          |        |              |        |
|   |      |          |          |        |              |        |
|   |      |          |          |        |              |        |
|   |      |          |          |        |              |        |
|   |      |          |          | محرفي  |              |        |
|   |      |          |          |        |              |        |

For proper recorder operation, please format the installed HDD using this window.

Additional information like HDD Size, Free space etc. are also available here.

When HDD formatting is complete, click the Finish button to end setup wizard and open the LOGIN window.

### 4.2. Menu operating

To navigate or access DVR menus, you should log in first. The Login screen, depicted below, appears:

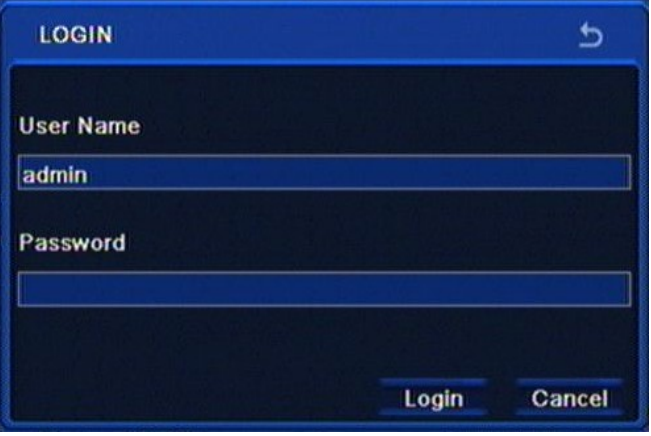

Type in the username and password by pressing the appropriate combination of channel number buttons or using a mouse and the virtual keyboard, then confirm it with *LOGIN* button.

# Default password of admin account is 123456. For safety reasons, it is recommended to change default user name and password.

Press the *Cancel* button to exit the LOGIN window. Cameras are then displayed on the screen but no access to the DVR setup menu is given.

### **RECORDER'S MENU**

To disable LOGIN window display during next start-up, please go to the MAIN MENU / BASIC / SYSTEM and check off the Password Check.

To prevent unauthorized access, it is recommended to log out when you leave the screen. In the monitoring screen, click *MENU* in the bottom left corner and select *LOG OFF*.

To shutdown NVR you should click *MENU* in the bottom left corner of the screen and press SHUTDOWN, or press the POWER button on the remote control.

Detailed information about configuration of recorders available in full version of user's manual located on the attached CD-ROM and at the www.novuscctv.com website

Note:

If you turn off the system in an abnormal manner such as removing the power cord while the system is in operation, the disk may acquire or increase the numbers of bad sectors, causing data loss and shortened life cycle of the disk.

### 4.7. Setting English language.

position.

The procedure presented below shows how to go back to the English language in the NOVUS DVRs menu in case of selecting any other language by mistake.

1. To open main menu press the MENU button on the DVR's front panel, and select the first

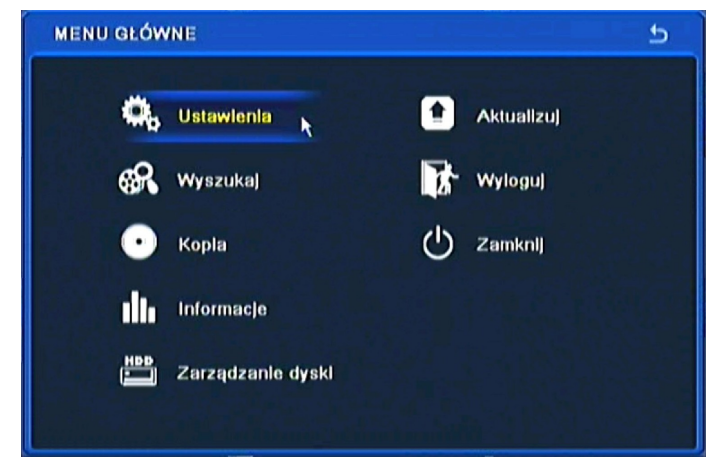

2. Next, select the first position.

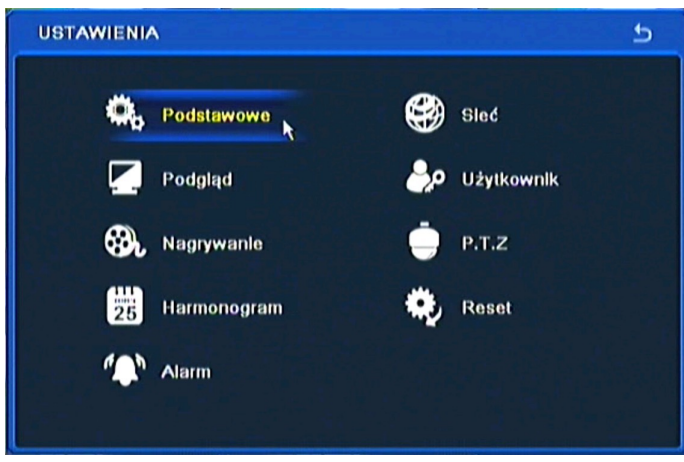

### **RECORDER'S MENU**

3. Next, select the first position again.

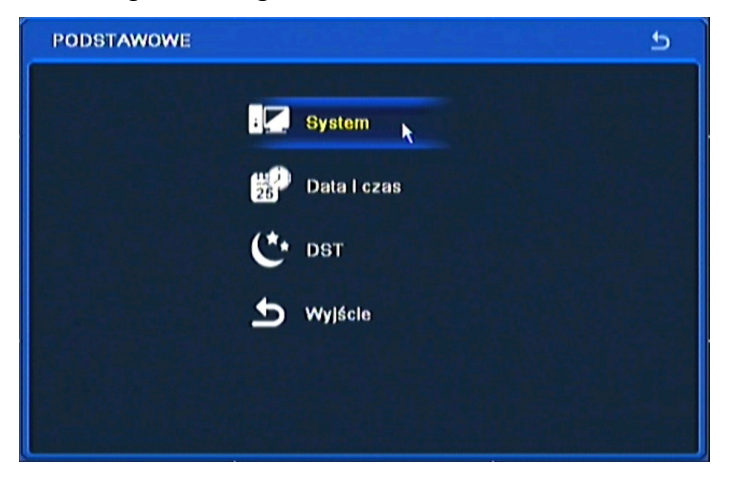

4. Choose the English language in the 8th menu position (third from the bottom).

| Nazwa urządzenia             | EDVR    |   |
|------------------------------|---------|---|
| ID urządzenia                | 0       |   |
| Format wideo                 | PAL     |   |
| Sprawdzanle hasla            | 0       |   |
| Pokaż czas systemowy         |         |   |
| liczba użytk. Online         | 6       |   |
| Wyjście wideo                | OVBS    |   |
| Język                        | English | 5 |
| Automatyczne wylogowanie [s] | Nigdy   | - |
| Kreator                      | 0       |   |

5. Next, click the button in the middle, which loads a new interface language.

| SYSTEM                       |                    | 5       |
|------------------------------|--------------------|---------|
| Nazwa urządzenia             | EDVR               |         |
| ID urządzenia                | 0                  |         |
| Format wideo                 | PAL                |         |
| Sprawdzanle hasla            |                    |         |
| Pokaż czas systemowy         |                    |         |
| liczba użytk. Online         | 6                  |         |
| Wyjście wideo                | CVBS               |         |
| Język                        | English            |         |
| Automatyczne wylogowanie [s] | Nigdy              |         |
| Kreator                      | 0                  |         |
|                              | Domyśinie Zastosuj | Wyjście |

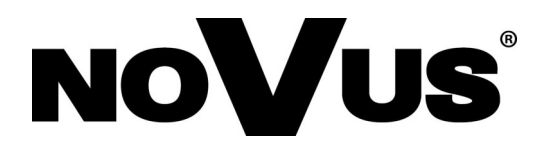

2013-08-27 MB, MK

AAT Holding sp. z o.o., 431 Pulawska St., 02-801 Warsaw, Poland tel.: +4822 546 07 00, fax: +4822 546 07 59 www.novuscctv.com

# Instrukcja obsługi

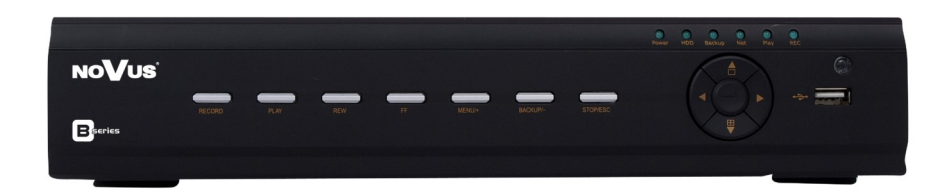

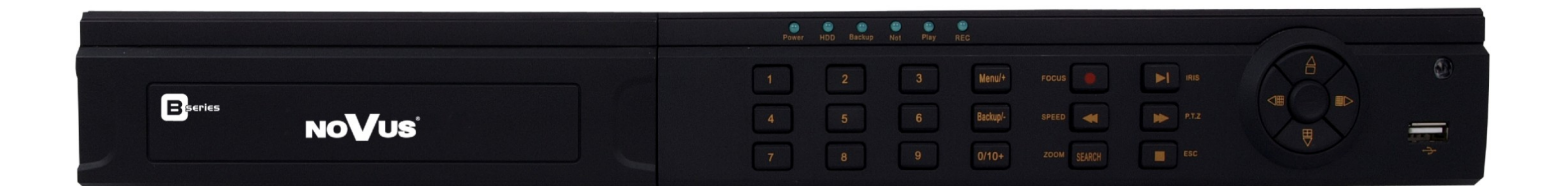

NDR-BA6104 NDR-BA6208 NDR-BA6416

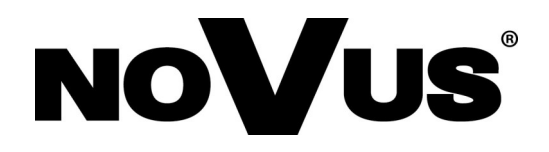

# UWAGI I OSTRZEŻENIA

### Dyrektywy EMC (2004/108/EC) i LVD (2006/95/EC)

# **C C** Oznakowanie CE

Nasze produkty spełniają wymagania zawarte w dyrektywach oraz przepisach krajowych wprowadzających dyrektywy: Kompatybilność elektromagnetyczna EMC 2004/108/EC. Niskonapięciowa LVD 2006/95/EC. Dyrektywa ma zastosowanie do sprzętu elektrycznego przeznaczonego do użytkowania przy napięciu nominalnym od 50VAC do 1000VAC oraz od 75VDC do 1500VDC.

#### Dyrektywa WEEE 2002/96/EC

Informacja dla użytkowników o pozbywaniu się urządzeń elektrycznych i elektronicznych Niniejszy produkt został oznakowany zgodnie z Dyrektywą WEEE (2002/96/EC) oraz późniejszymi zmianami, dotyczącą zużytego sprzętu elektrycznego i elektronicznego. Zapewniając prawidłowe złomowanie przyczyniają się Państwo do ograniczenia ryzyka wystąpienia negatywnego wpływu produktu na środowisko i zdrowie ludzi, które mogłoby zaistnieć w przypadku niewłaściwej utylizacji urządzenia.

Symbol umieszczony na produkcie lub dołączonych do niego dokumentach oznacza, że nasz produkt nie jest klasyfikowany jako odpad z gospodarstwa domowego. Urządzenie należy oddać do odpowiedniego punktu utylizacji odpadów w celu recyklingu. Aby uzyskać dodatkowe informacje dotyczące recyklingu niniejszego produktu należy skontaktować się z przedstawicielem władz lokalnych, dostawcą usług utylizacji odpadów lub sklepem, gdzie nabyto produkt.

### Dyrektywa RoHS 2002/95/EC

#### **Rolls** Informacja dla użytkowników dotycząca ograniczenia użycia substancji niebezpiecznych w sprzęcie elektrycznym i elektronicznym.

W trosce o ochronę zdrowia ludzi oraz przyjazne środowisko zapewniamy, że nasze produkty podlegające przepisom dyrektywy RoHS, dotyczącej użycia substancji niebezpiecznych w sprzęcie elektrycznym i elektronicznym, zostały zaprojektowane i wyprodukowane zgodnie z wymaganiami tej dyrektywy. Jednocześnie zapewniamy, że nasze produkty zostały przetestowane i nie zawierają substancji niebezpiecznych w ilościach mogących niekorzystnie wpływać na zdrowie człowieka lub środowisko naturalne.

### Informacja

Urządzenie, jako element profesjonalnego systemu telewizji dozorowej służącego do nadzoru i kontroli, nie jest przeznaczone do samodzielnego montażu w gospodarstwach domowych przez osoby nie posiadające specjalistycznej wiedzy. Producent urządzenia nie ponosi odpowiedzialności za wady i uszkodzenia wynikające z niewłaściwej lub niezgodnej z instrukcją obsługi instalacji urządzenia w systemie.

### Uwaga:

Producent zastrzega sobie możliwość wystąpienia błędów w druku oraz zmian parametrów technicznych bez uprzedniego powiadomienia.

# WARUNKI BEZPIECZEŃSTWA

### UWAGA!

ZNAJOMOŚĆ NINIEJSZEJ INSTRUKCJI JAK I PEŁNEJ WERSJI INSTRUKCJI ZAWARTEJ NA DOŁĄCZONEJ PŁYCIE CD JEST NIEZBĘDNYM WARUNKIEM PRAWIDŁOWEJ EKSPLOATACJI URZĄDZENIA. PROSIMY O ZAPOZNANIE SIĘ Z NIMI PRZED PRZYSTĄPIENIEM DO INSTALACJI I OBSŁUGI REJESTRATORA.

### UWAGA !

NIE WOLNO DOKONYWAĆ ŻADNYCH SAMODZIELNYCH NAPRAW. WSZYSTKIE NAPRAWY MOGĄ BYĆ REALIZOWANE JEDYNIE PRZEZ WYKWALIFIKOWANYCH PRACOWNIKÓW SERWISU.

- 1. Przed zainstalowaniem i rozpoczęciem eksploatacji należy dokładnie zapoznać się z niniejszą instrukcją obsługi i zawartymi w niej wymogami bezpieczeństwa;
- 2. Uprasza się o zachowanie instrukcji na czas eksploatacji rejestratora na wypadek konieczności odniesienia się do zawartych w niej treści;
- 3. Należy skrupulatnie przestrzegać wymogów bezpieczeństwa opisanych w instrukcji, gdyż mają one bezpośredni wpływ na bezpieczeństwo użytkowników i trwałość oraz niezawodność urządzenia;
- 4. Wszystkie czynności wykonywane przez instalatorów i użytkowników muszą być realizowane zgodnie z opisem zawartym w instrukcji;
- 5. W czasie czynności konserwatorskich urządzenie musi być odłączone od zasilania;
- 6. Nie wolno stosować żadnych dodatkowych urządzeń lub podzespołów nie przewidzianych i nie zalecanych przez producenta;
- Nie wolno używać rejestratora w środowisku o dużej wilgotności (np. w pobliżu basenów, wanien, w wilgotnych piwnicach);
- Nie należy instalować tego urządzenia w miejscu, gdzie nie można zapewnić właściwej wentylacji (np. zamknięte szafki, itp.), co powoduje zatrzymanie się ciepła i w konsekwencji może doprowadzić do uszkodzenia;
- Nie wolno umieszczać rejestratora na niestabilnych powierzchniach. Rejestrator musi być instalowany przez wykwalifikowany personel o odpowiednich uprawnieniach według zaleceń podanych w niniejszej instrukcji;
- 10. Urządzenie może być zasilane jedynie ze źródeł o parametrach zgodnych ze wskazanymi przez producenta w danych technicznych kamery. Dlatego też, zabrania się zasilania rejestratora ze źródeł o nieznanych, niestabilnych lub niezgodnych z wymaganiami określonymi przez producenta parametrach;
- 11. Wyłączenie odpowiedzialności w przypadku uszkodzenia danych zawartych na dysku lub innych urządzeniach:

Producent nie ponosi odpowiedzialności w razie uszkodzenia lub utraty w trakcie eksploatacji produktu danych zawartych na dyskach lub innych urządzeniach.

Przed wykonaniem czynności, która nie jest przewidziana dla danego Produktu w instrukcji obsługi, innych dokumentach dołączonych do Produktu lub nie wynika ze zwykłego przeznaczenia Produktu, należy, pod rygorem wyłączenia odpowiedzialności Producenta za następstwa takiej czynności, skontaktować się z Producentem.

3

# INFORMACJE WSTĘPNE

### 1. INFORMACJE WSTĘPNE

### 1.1. Charakterystyka ogólna

- Rejestratory cyfrowe pracujące w trybie quadrupleks: równoczesny zapis, podgląd "na żywo", odtwarzanie lub kopiowanie nagrań, połączenie sieciowe
- System operacyjny oparty na Linux
- Wyświetlanie "na żywo"
- Złącze HDMI 1080p
- Prędkość nagrywania do 25 kl/sek na każdy kanał wideo
- Algorytm kompresji H.264
- Rozdzielczość nagrywania: 960 x 576, 720 x 576, 720 x 288, 360 x 288
- Zaawansowane funkcje harmonogramu nagrywania i detekcji ruchu
- Funkcje przed-alarmu i po-alarmu
- Możliwość rejestrowania kanałów audio
- Sterowanie kamerami szybkoobrotowymi bezpośrednio z rejestratora i przez sieć
- Protokoły sterowania: N-Control, Pelco-D, Pelco-P i inne
- Sterowanie za pomocą klawiatury NV-KBD70, NV-KBD50, NV-KBD30
- Możliwość instalacji do 2 dysków SATA (NDR-BA6416 i NDR-BA6208) lub 1 dysku SATA (NDR-BA6104)
- Funkcja S.M.A.R.T.
- Możliwość kopiowania nagrań poprzez port USB na pamięć typu Flash oraz przez sieć komputerową
- Możliwość kopiowania nagrań w formacie \*.avi
- Możliwość wyszukiwania nagrań według czasu lub według zdarzeń
- Zdalny podgląd przez IE, przeglądanie i kopiowanie nagrań, konfiguracja DVR
- Dwa niezależne strumienie wideo dla każdego kanału
- Oprogramowanie CMS umożliwiające połączenia z wieloma rejestratorami jednocześnie zdalną administracje, podgląd i przeglądanie nagrań Menu w języku polskim
   B-viewer (wkrótce) do zdalnej administracji podglądu i przeglądania nagrań.
- Zdalny podgląd na urządzeniach typu "Smartphone"
- Funkcja maskowania kamer
- Logi zdarzeń
- Funkcja "snapshot" lokalny zrzut obrazu kamery do pliku \*.jpg
- Import / eksport ustawień
- Funkcja filtrowania adresów IP
- Możliwość obsługi urządzenia za pomocą myszy komputerowej USB
- Zasilanie: 12 VDC (zasilacz sieciowy 100~240 VAC/12 VDC w komplecie)

AAT Holding Sp. z o.o, wszystkie prawa zastrzeżone

# INFORMACJE WSTĘPNE

pl

| 2. Dane techniczn                   | e rejestratorów NDR-BA6104,ND                                                                                                    | K-BA6208 i NDR-BA64]                                                                 | l6                                                                                         |  |
|-------------------------------------|----------------------------------------------------------------------------------------------------|--------------------------------------------------------------------------------------|--------------------------------------------------------------------------------------------|--|
| Model                               | NDR-BA6104                                                                                                    | NDR-BA6208                                                                           | NDR-BA6416                                                                                 |  |
| Tryb pracy                          |                                                                                                    | Quadrupleks                                                                          |                                                                                            |  |
| System operacyjny                   |                                                                                                    |                                                                                      |                                                                                            |  |
| Wejscia wideo                       | 4 x BNC                                                                                                    | 8 x BNC                                                                              | 16 x BNC                                                                                   |  |
| Wyjścia wideo                       | do monitora główne<br>do monitora                                                                                                    | ego : 1 x BNC, 1 x VGA ,1 x<br>a pomocniczego (1 x BNC)                              | HDMI                                                                                       |  |
| Wejścia alarmowe                    | 4                                                                                                    | 8                                                                                    | 16                                                                                         |  |
| Wyjścia alarmowe                    | 1                                                                                                    | przekaźnikowe                                                                        |                                                                                            |  |
| Wejścia audio                       |                                                                                                    | 4                                                                                    |                                                                                            |  |
| Wyjście audio                       |                                                                                                    | 1                                                                                    | n                                                                                          |  |
| Prędkość<br>nagrywania              | do 100 kl/s (960x576)                                                                                                    | do 200 kl/s (960 x 576)                                                              | do 400 kl/s (960x576)                                                                      |  |
| Kompresja                           |                                                                                                    | H.264                                                                                |                                                                                            |  |
| Rozdzielczość<br>nagrywania         | 360 x 288, 720 x 288 , 720 x 576, 960 x 576                                                                                                    |                                                                                      |                                                                                            |  |
| Tryby nagrywania                    | ciągły, wyzwalany alarmem lub detekcją ruchu , harmonogram                                                                                                    |                                                                                      |                                                                                            |  |
| Prędkość<br>wyświetlania            | do 100 kl/s ("na żywo")                                                                                                    | do 200 kl/s ("na żywo")                                                              | do 400 kl/s (na żywo")                                                                     |  |
| Format<br>wyświetlania              | 1,4,sekwencja, zoom cyfrowy<br>wybranego fragmentu obrazu x4                                                                                                    | 1, 4, 6, 8, 1+5, 1+7,<br>sekwencja, zoom cyfrowy<br>wybranego fragmentu<br>obrazu x4 | 1, 4, 6, 8, 16,1+5,<br>1+7,1+12 sekwencja,<br>zoom cyfrowy wybraneg<br>fragmentu obrazu x4 |  |
| Detekcja ruchu                      | siatka 22 x 15, z regulowaną czułością (nieżalenie dla każdej kamery)                                                                                                    |                                                                                      |                                                                                            |  |
| Detekcja utraty<br>sygnału          | tak                                                                                                    |                                                                                      |                                                                                            |  |
| Harmonogram                         | odrębne ustawienia dla każdego dni<br>możliwość łączen                                                                                                    | ia tygodnia, odrębne ustawie<br>ia dowolnych trybów nagryw                           | enia dla każdej kamery,<br>/ania                                                           |  |
| Sposób<br>wyszukiwania              | według czasu/daty, po                                                                                                    | zdarzeniach (alarmy, detek                                                           | cje ruchu)                                                                                 |  |
| Rejestr zdarzeń                     |                                                                                                    | tak                                                                                  |                                                                                            |  |
| Synchronizacja<br>czasu             | automatyczna synchronizac                                                                                                    | cja zegara systemowego z s                                                           | erwerami NTP                                                                               |  |
| HDD                                 | możliwość instalacji 1 dysku SATA                                                                                                    | możliwość instalac                                                                   | ji 2 dysków SATA                                                                           |  |
| Kopiowanie<br>obrazów               | przez port USB na dysk twardy lub pamięć typu Flash, przez sieć komputerową                                                                                                    |                                                                                      |                                                                                            |  |
| Porty zewnętrzne                    | 1 x Ethernet - złącze RJ-45, 10/100 Mbit/s, 2 x USB 2.0 - do podłączenia zewnętrznych nośników pamięci i myszy, 1 x RS-485 - do podłączenia kamer PTZ lub klawiatury sterujące |                                                                                      |                                                                                            |  |
| Sterowanie PTZ                      | bezpośrednio z rejestratora, przez sieć                                                                                                    |                                                                                      |                                                                                            |  |
| Protokoły<br>sterowania<br>kamerami | N-Control, Pelco-D, Pelco-P i inne                                                                                                    |                                                                                      |                                                                                            |  |
| Obsługa                             | przedni panel, klawiatura NV-KBD70, NV-KBD50, NV-KBD30, sieć komputerowa, zdalny<br>pilot IR (w zestawie), mysz komputerowa USB (w zestawie)                                   |                                                                                      |                                                                                            |  |
| Menu                                | wvświetlane n                                                                                                    | a ekranie (w jezyku polskim                                                          | )                                                                                          |  |
| Oprogramowanie                      | CMS, B-viewer (wkrótce), Internet Ex<br>Pocket Camer                                                                                                    | plorer, Super Live Pro (iPho<br>a (Windows Mobile, Symbia                            | ne, Android, BlackBerry),<br>n)                                                            |  |
| Autoryzacja<br>hasłem               | możliwość tworzenia kont użytkownikó                                                                                                    | w o różnych uprawnieniach,                                                           | zabezpieczonych hasłer                                                                     |  |
| Zasilanie                           | 12 VDC (zasilacz siecio)                                                                                                    | wy w komplecie 100~240 VA                                                            | C/12 VDC)                                                                                  |  |
| Pobór mocy                          | maks, 25 W z dyskiem                                                                                                    | maks 40 W z d                                                                        | woma dyskami                                                                               |  |
| Temperatura pracy                   | mano. Lo IV L'ayonom                                                                                                    | 0°C ~ 50°C                                                                           |                                                                                            |  |
| Wilgotność                          | 10% ~ 9                                                                                                    | 90% (bez kondensacii)                                                                |                                                                                            |  |
| wzyięuna                            | $200(azar) \times 65(uuz) \times 270(z)$                                                                                                    |                                                                                      | $(uu_{0}) \times 200 / a^{1}$                                                              |  |
| vvyiiliary (iiiíi)<br>Mooo          | $300 (320) \times 300 (WyS) \times 270 (Ql)$                                                                                                    | 430 (SZEI) X 65                                                                      | (wys) x 300 (yi)                                                                           |  |
| viasa                               |                                                                                                    | 4 K <u></u> Y (De2                                                                   | Luysku)                                                                                    |  |

# INFORMACJE WSTĘPNE

### 1.3 Zawartość opakowania

Rozpakowując urządzenie należy postępować ostrożnie.

Po otwarciu należy upewnić się czy w opakowaniu znajdują się następujące elementy:

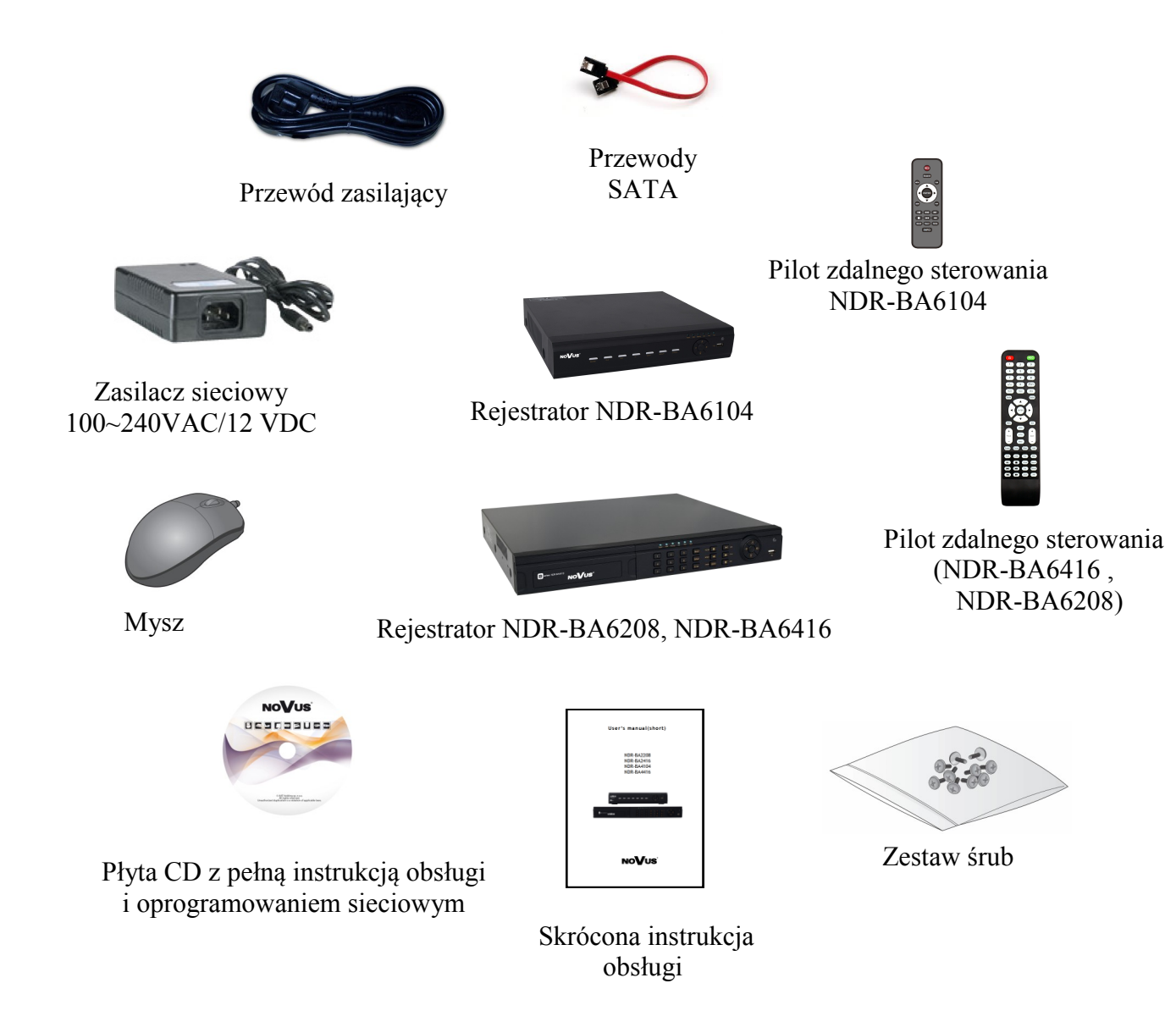

Jeżeli którykolwiek z elementów został uszkodzony w transporcie, należy spakować zawartość z powrotem do oryginalnego opakowania i skontaktować się z dostawcą.

### UWAGA!

Jeżeli urządzenie przyniesione zostało z pomieszczenia o niższej temperaturze należy odczekać aż osiągnie temperaturę pomieszczenia, w którym ma pracować. Nie wolno włączać urządzenia bezpośrednio po przyniesieniu z chłodniejszego miejsca. Kondensacja zawartej w powietrzu pary wodnej może spowodować zwarcia i w konsekwencji uszkodzenie urządzenia.

9

8

(10)(11)

### 2. URUCHAMIANIE URZĄDZENIA 2.1. Opis złącz elektrycznych panelu tylnego rejestratora NDR-BA6104 12 14 1. AUDIO IN: Wejścia audio (mono) do podłączenia mikrofonów z przedwzmacniaczami. Wejścia alarmowe, konfigurowalne jako normalnie otwarte (N.O.) lub 2. ALARM IN normalnie zamknięte (N.C.). Minimalny czas alarmu powinien wynosić 0,5 sek. Wyjście alarmowe przekaźnikowe, maksymalne obciążenie styków wynosi **3. ALARM OUT** 0,5A/125VAC lub 1A/30VDC. (NO,COM) 4. GND: Złacze masy. 5. VIDEO IN: 4 wejścia wideo do podłączenia sygnału wizyjnego z kamer. 6. VGA: Wyjście do podłączenia monitora głównego w trybie VGA. Należy użyć kabla sygnałowego dostarczanego wraz z monitorem. Wyjście do podłączenia monitora głównego w trybie HDMI w 7. HDMI MONITOR: standardzie 1080p 60Hz (1920x1080). 8. LAN: Złacze RJ-45 do podłaczenia urządzenia do sieci lokalnej i Internetu w standardzie 10/100Mb/s. Port USB 2.0 do podłączenia zewnętrznych dysków twardych lub pamięci typu 9. USB: Flash. 10. DC12V: Gniazdo podłaczenia zasilana rejestratora 12VDC. 11. RS-485: Złacze magistrali RS-485 do podłaczenia kamer PTZ lub klawiatury sterującej (RS485: A+, B-) (Możliwe jest podłączenie urządzeń PTZ tylko jednego rodzaju) **12.** AUDIO OUT: Wyjście audio do podłączenia lokalnego głośnika ze wzmacniaczem. 13. VIDEO OUT: Złącze do podłączenia głównego monitora, możliwe jest wybranie jednego z wielu trybów wyświetlania. 14. SPOT OUT: Złącze monitora pomocniczego (dodatkowego), umożliwia wyświetlanie dowolnej kamery lub sekwencji kamer w trybie pełnoekranowym. Informacja: Tryb VGA działa jednocześnie z wyświetlaniem przez złącze BNC, natomiast menu ekranowe jest wyświetlane tylko na jednym z tych wyjść, aby przełączyć wyświetlanie menu ekranowego z wyjścia VGA na wyjście BNC przytrzymaj przycisk ESC na panelu przednim rejestratora przez ponad 5 sekund. AAT Holding Sp. z o.o, wszystkie prawa zastrzeżone 7

| 2.2. Opis złącz elektryc | znych panelu tylnego rejestratora NDR-BA6208                                                                                    |
|--------------------------|----------------------------------------------------------------------------------------------------|
|                          |                                                                                                    |
|                          |                                                                                                    |
| 1. AUDIO IN:             | Wejścia audio (mono) do podłączenia mikrofonów z przedwzmacniaczami.                                                            |
| 2. GND:                  | Złącze masy.                                                                                                    |
| 3. RS-485:               | Złącze magistrali RS-485 do podłączenia kamer PTZ lub klawiatury sterującej(RS485: A+, B-)                                      |
| 6. VIDEO IN:             | 8 wejść wideo do podłączenia sygnału wizyjnego z kamer.                                                                         |
| 7. HDMI MONITOR:         | Wyjście do podłączenia monitora głównego w trybie HDMI w standardzie 1080p 60Hz (1920x1080).                                    |
| 8. VGA:                  | Wyjście do podłączenia monitora głównego w trybie VGA. Należy użyć kabla sygnałowego dostarczanego wraz z monitorem.            |
| 9. LAN:                  | Złącze RJ-45 do podłączenia urządzenia do sieci lokalnej i internetu w standardzie 10/100Mb/s.                                  |
| 10. USB:                 | Port USB 2.0 do podłączenia zewnętrznych dysków twardych lub pamięci typu Flash.                                                |
| 11. DC12V:               | Gniazdo podłączenia zasilana rejestratora 12VDC.                                                                                |
| 12. FAN:                 | Wentylator chłodzący, nie zasłaniać !                                                                                           |
| 13. AUDIO OUT:           | Wyjście audio do podłączenia lokalnego głośnika ze wzmacniaczem.                                                                |
| 14. VIDEO OUT:           | Złącze do podłączenia głównego monitora, możliwe jest wybranie jednego z wielu trybów wyświetlania.                             |
| 15. SPOT OUT:            | Złącze monitora pomocniczego (dodatkowego), umożliwia wyświetlanie dowolnej kamery lub sekwencji kamer w trybie pełnoekranowym. |
| <b>16. POWER SWITCH:</b> | Włącznik zasilania rejestratora.                                                                                                |

### Informacja:

Tryb VGA działa jednocześnie z wyświetlaniem przez złącze BNC, natomiast menu ekranowe jest wyświetlane tylko na jednym z tych wyjść, aby przełączyć wyświetlanie menu ekranowego z wyjścia VGA na wyjście HDMI/BNC przytrzymaj przycisk ESC na panelu przednim rejestratora przez ponad 5 sekund.

AAT Holding Sp. z o.o, wszystkie prawa zastrzeżone

| 2.3. Opis złącz elektryc               | cznych panelu tylnego rejestratora NDR-BA6416                                                                                                    |
|----------------------------------------|----------------------------------------------------------------------------------------------------|
| $\begin{array}{c} 12 \\ 3 \end{array}$ | $4 \qquad 5 \qquad 6$                                                                                                    |
|                                        |                                                                                                    |
| 1. POWER SWITCH:                       | Włącznik zasilania rejestratora.                                                                                                    |
| 2. ALARM OUT                           | Wyjście alarmowe przekaźnikowe, maksymalne obciążenie styków wynosi 0,5A/125VAC lub 1A/30VDC. (NO,COM)                                                    |
| 3. AUDIO IN:                           | Wejścia audio (mono) do podłączenia mikrofonów z przedwzmacniaczami.                                                                                      |
| 4. VIDEO OUT:                          | Złącze do podłączenia głównego monitora, możliwe jest wybranie jednego z wielu trybów wyświetlania.                                                       |
| 5. VIDEO IN:                           | 16 wejść wideo do podłączenia sygnału wizyjnego z kamer.                                                                                                  |
| 6. VGA:                                | Wyjście do podłączenia monitora głównego w trybie VGA (komputerowego). Należy użyć kabla sygnałowego dostarczanego wraz z monitorem.                      |
| 7. DC12V:                              | Gniazdo podłączenia zasilana rejestratora 12VDC.                                                                                                    |
| 8. GND:                                | Złącze masy.                                                                                                    |
| 9. ALARM IN                            | 16 wejść alarmowych, konfigurowalnych jako normalnie otwarte (N.O.) lub<br>normalnie zamknięte (N.C.). Minimalny czas alarmu powinien wynosić 0,5<br>sek. |
| 10. AUDIO OUT:                         | Wyjście audio do podłączenia lokalnego głośnika ze wzmacniaczem.                                                                                          |
| 11. SPOT OUT:                          | Złącze monitora pomocniczego (dodatkowego), umożliwia wyświetlanie dowolnej kamery lub sekwencji kamer w trybie pełnoekranowym.                           |
| 12. RS-485:                            | Złącze magistrali RS-485 do podłączenia kamer PTZ lub klawiatury sterującej(RS485: A+, B-)                                                                |
| 13. HDMI MONITOR:                      | Wyjście do podłączenia monitora głównego w trybie HDMI w standardzie 1080p 60Hz (1920x1080).                                                              |
| 14. USB:                               | Port USB 2.0 do podłączenia zewnętrznych dysków twardych lub pamięci typu Flash.                                                                          |
| 15. LAN:                               | Złącze RJ-45 do podłączenia urządzenia do sieci lokalnej i internetu w standardzie 10/100Mb/s.                                                            |
| 16. FAN:                               | Wentylator chłodzący, nie zasłaniać !                                                                                                    |
| Informacia:                            |                                                                                                    |

Tryb VGA działa jednocześnie z wyświetlaniem przez złącze BNC, natomiast menu ekranowe jest wyświetlane tylko na jednym z tych wyjść, aby przełączyć wyświetlanie menu ekranowego z wyjścia HDMI/BNC przytrzymaj przycisk ESC na panelu przednim rejestratora VGA na wyjście przez ponad 5 sekund.

### 2.4. Instalacja dysków

Rejestrator NDR-BA6104 ma możliwość zainstalowania 1 dysku SATA. Rejestratory NDR-BA6416 i NDR-BA6208 umożliwiają zamontowanie 2 dysków SATA.

### UWAGA:

W celu uzyskania informacji o kompatybilnych modelach twardych dysków oraz maksymalnych ich pojemnościach należy skontaktować się z dystrybutorem lub sprawdzić na stronie www.novuscctv.com. Firma AAT HOLDING nie ponosi odpowiedzialności za problemy wynikłe ze stosowania nie zalecanych nagrywarek oraz dysków twardych.

Lista kompatybilnych dysków zawiera wszystkie dyski poprawnie współpracujące z danym rejestratorem, w tym także przeznaczone do pracy biurowej tzw. desktopowe. Jednak ze względu na to, że w systemach CCTV priorytetem jest niezawodność procesu rejestracji i zarządzania danymi zaleca się stosowanie dysków przeznaczonych do pracy ciągłej tzw. 24x7.

W celu zamontowania dysków twardych należy po odkręceniu śrub w miejscach przedstawionych na poniższym zdjęciu zdjąć obudowę rejestratora odsuwając ją do tyłu a następnie podnosząc do góry. NDR-BA6104:

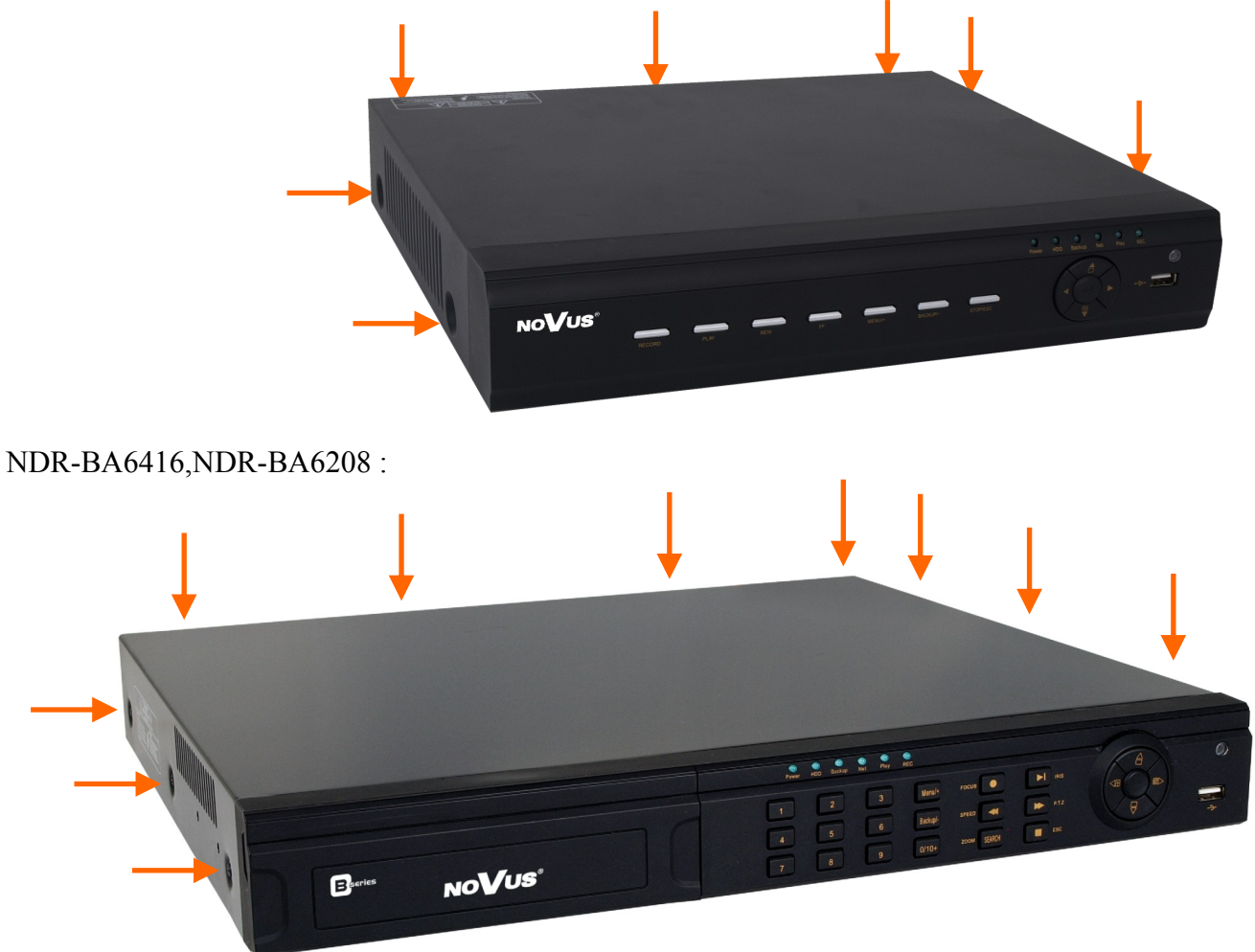

### UWAGA:

Przed zdjęciem obudowy rejestratora należy bezwzględnie odłączyć kabel zasilający! Gdy rejestrator jest włączony przed odłączeniem przewodu zasilającego należy zamknąć system rejestratora używając menu ZAMKNIJ.

Po zdjęciu obudowy należy zamontować dysk przy użyciu śrub montażowych (4 szt.), a następnie podłączyć przewód zasilający oraz sygnałowy.

NDR-BA6104 :

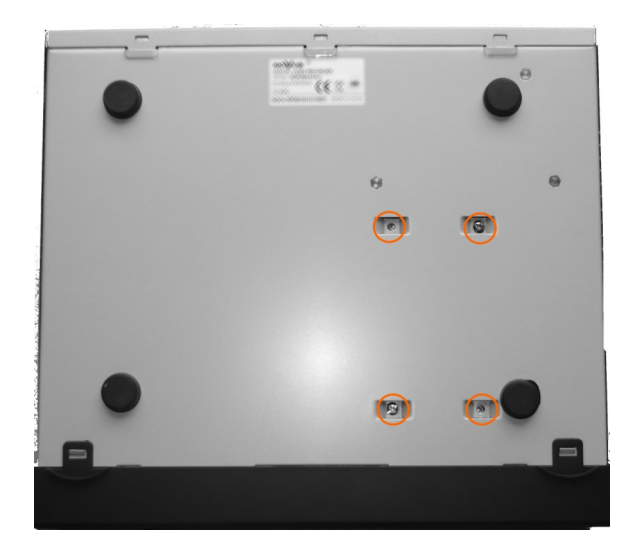

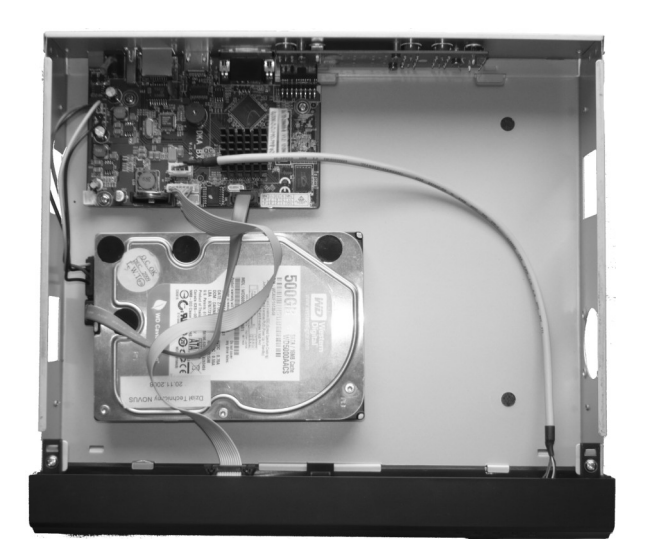

### NDR-BA6416,NDR-BA6208:

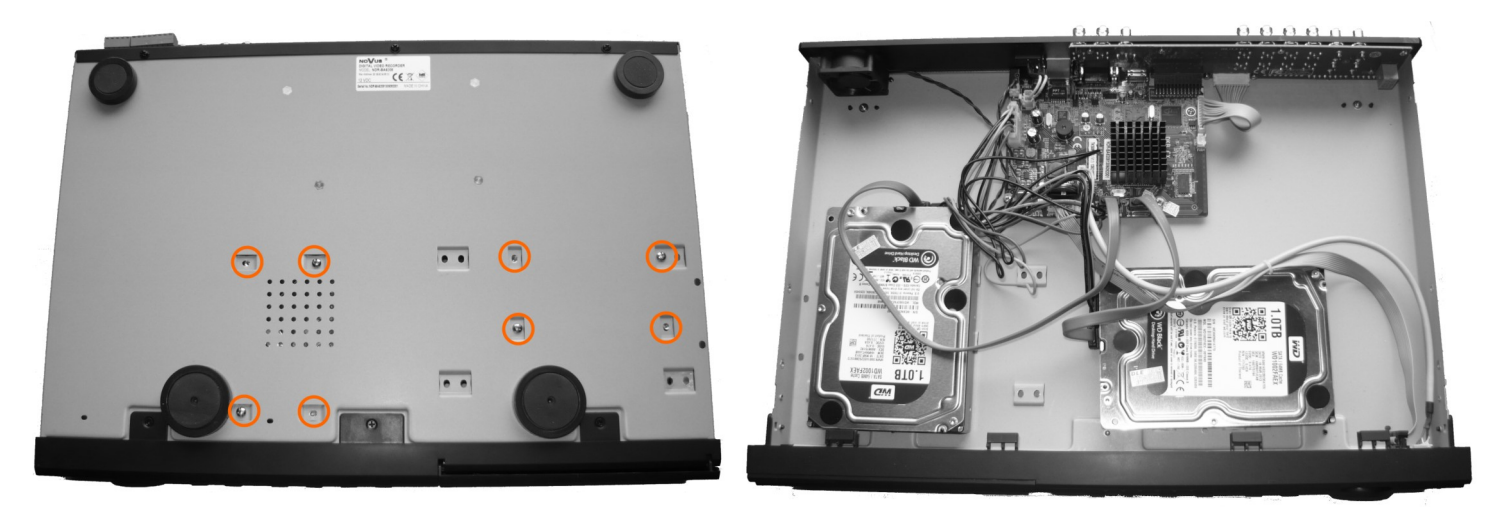

Po podłączeniu dysku twardego należy zamontować obudowę rejestratora i uruchomić go w celu sprawdzenia poprawności połączeń oraz sformatowania dysku twardego.

### UWAGA:

Jeżeli użyty dysk był stosowany w innym urządzeniu konieczne jest jego formatowanie. Należy mieć to na uwadze ze względu na utratę danych. Wszystkie dyski twarde zamontowane w rejestratorze powinny być dokładnie tego samego typu.

Tabela doboru pojemności dysków twardych:

| Rejestrator              | Rozdzielczość | Liczba Kl/sek<br>(FPS) | Jakość    | Ilość danych<br>(Mbps) | Rozmiar<br>nagrań (MB/h) |
|--------------------------|---------------|------------------------|-----------|------------------------|--------------------------|
|                          |               |                        | Najwyższa | 2.5                    | 1125                     |
|                          |               |                        | Wysoka    | 2                      | 900                      |
| NDR-BA6104<br>NDR-BA6208 | WD1           | 30                     | Średnia   | 1,75                   | 788                      |
| NDR-BA6416               | (960x576)     | 50                     | Niska     | 1,5                    | 675                      |
|                          |               |                        | Niższa    | 1                      | 450                      |
|                          |               |                        | Najniższa | 0,768                  | 338                      |

"Wymagana pojemność" = "Rozmiar nagrań" (MB/h) x "Pożądany czas nagrań" x "Liczba kanałów" Np: Dla nagrań w rozdzielczości WD1 przy 25 klatkach/sek i najniższej jakości wymagany jest zapis 30 dni dla 4 kanałów wideo. Wówczas:

"Wymagana pojemność" = 338(MB/h) x 24(godziny) x 30(dni) x 4(kanały) =973440MB ~ 970GB

### 2.5. Włączanie zasilania

Podłączenie kabla zasilającego rozpoczyna pracę rejestratora. Inicjalizacja systemu trwa około 30 sekund. W tym czasie nie należy uruchamiać żadnych funkcji urządzenia i naciskać żadnych przycisków. Wyłączenie urządzenia odbywa się za pomocą menu.

### Informacja:

Domyślnym monitorem na którym będzie wyświetlane menu OSD będzie monitor VGA. Aby przełączyć wyświetlanie OSD z wyjścia VGA na BNC, naciśnij przez 5 sekund przycisk ESC na panelu przednim rejestratora.

pl

### **3. OBSŁUGA REJESTRATORA**

#### 3.1. Opis płyty czołowej

NDR-BA6104:

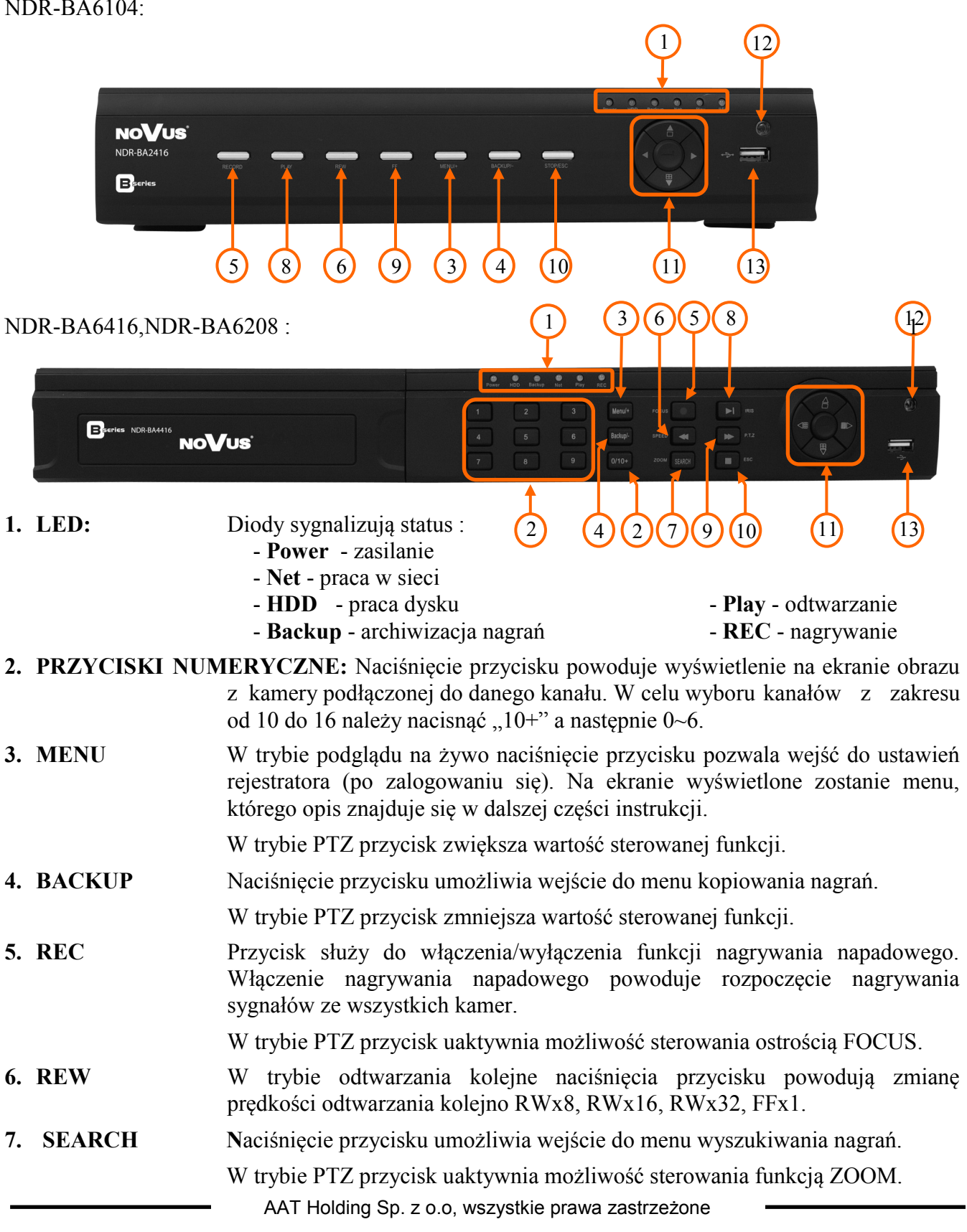

8. PLAY / PAUSE Naciśnięcie przycisku w trybie podglądu "na żywo" powoduje przejście rejestratora w tryb odtwarzania. W trybie odtwarzania przycisk służy do zatrzymania odtwarzania (pauza). W trybie PTZ uaktywnia możliwość sterowania przysłoną IRIS.
 9. FF W trybie odtwarzania kolejne naciśnięcia przycisku powodują zmianę predkości odtwarzania kolejno FFx1, FFx2, FFx4, FFx8, FFx16, FFx1/4,

W trybie PTZ uaktywnia możliwość sterowania prędkością SPEED.

- 10. ESC / STOPPrzycisk służy do wyjścia z menu lub wyjścia o poziom wyżej<br/>z poszczególnych podmenu. W trybie odtwarzania przycisk służy do wyjścia<br/>z trybu odtwarzania. Dłuższe przytrzymanie przycisku ESC przełączy<br/>wyświetlanie MENU głównego monitora pomiędzy wyjściem VGA a BNC.
- 11. PRZYCISKI NAWIGACYJNE : przyciski nawigacyjne służą do nawigacji w menu rejestratora oraz do zmiany wartości poszczególnych pozycji
- **12. ODBIORNIK IR** Odbiornik sygnału zdalnego sterowania z pilota.

FFx1/2

**13. USB** Port USB 2.0 do podłączenia zewnętrznych dysków twardych lub pamięci typu Flash do kopiowania nagrań. Połączenie kablowe pomiędzy portem a urządzeniem zewnętrznym nie powinno być dłuższe niż 30 cm.

### 3.2. Sterowanie za pomocą myszy USB

Za pomocą myszy z interfejsem USB podłączonej do portu USB rejestratora istnieje możliwość sterowania większością funkcji rejestratora.

Dwukrotne kliknięcie wskaźnikiem myszy na dowolną kamerę w podziale powoduje wyświetlenie jej pełnoekranowo. Ponowne podwójne kliknięcie wskaźnikiem myszy powoduje powrót do poprzedniego formatu wyświetlania. W czasie konfiguracji wyboru poszczególnych pozycji dokonuje się przy użyciu lewego przycisku myszy. Zależnie od aktualnie wybranego menu wciśnięcie prawego przycisku myszy wywołuje odpowiednie menu kontekstowe.

#### 3.3. Sterowanie za pomocą pilota zdalnego sterowania

W zestawie z rejestratorami NDR-BA6416, NDR-BA6208 i NDR-BA6104, dołączany jest pilot zdalnego sterowania pracujący w podczerwieni. Zasięg pilota uzależniony jest od stanu baterii i waha się od kilku do kilkunastu metrów.

Jeżeli numer ID w pilocie jest równy 0 możliwe jest sterowanie dowolnym rejestratorem. Jeżeli dwa lub więcej rejestratorów posiadają taki sam ID wówczas będą sterowane równocześnie.

Aby zmienić ID rejestratora należy wejść do ustawień SYSTEMU w MENU GŁÓWNE / USTAWIENIA / PODSTAWOWE / SYSTEM i wpisać numer ID z zakresu od 0 do 65535. Aktualny numer ID można sprawdzić w MENU GŁÓWNE / INFORMACJE / SYSTEM rejestratora

Aby zmienić aktualne ID pilota należy: (Nie działa dla pilotów z rejestratora NDR-BA6104)

- skierować pilot w kierunku odbiornika IR rejestratora,
- dwukrotnie nacisnąć przycisk 8 znajdujący się w sekcji wyboru kanału wideo,
- wybrać numer ID z zakresu od 0 do 65535,
- nacisnąć ENTER na pilocie.

# Informacja:

Jeśli pilot nie był używany przez pewien czas jego ID zostanie automatycznie zmieniony na "0" Opis funkcji przypisanych do przycisków pilota zdalnego sterowania:

| <b>U</b>                  | Wyłączenie rejestratora                                                        |
|---------------------------|--------------------------------------------------------------------------------|
| REC                       | Nagrywanie ręczne.                                                             |
| 0-9, -/                   | Wybór kamery lub wprowadzenie nume-<br>rów                                     |
| MULTI                     | Zmiana podziału                                                                |
| NEXT                      | Przełączenie następnego podziału                                               |
| SEQ                       | Wywołanie sekwencji.                                                           |
| AUDIO                     | Wywołanie menu audio                                                           |
| SWITH                     | Przełączenie wyświetlania pomiędzy BNC,<br>VGA lub HDMI                        |
| < > A V                   | Przesuwanie kursora w menu rejestratora,<br>lub sterowanie kamerą w trybie PTZ |
| ENTER                     | Potwierdzanie wyboru                                                           |
| MENU                      | Menu OSD rejestratora                                                          |
| EXIT                      | Wyjście z menu                                                                 |
| PTZ, FOCUS, IRIS,<br>ZOOM | Sterowanie kamerą PTZ                                                          |
| PRESET, CRUISE,<br>TRACK  | Wywołanie akcji PTZ                                                            |
| WIPPER, LIGHT             | Wywołanie funkcji specjalnych PTZ                                              |
| CLEAR                     | Powrót do poprzedniego menu                                                    |
| INFO                      | Wyświetlenie menu informacyjnego                                               |
| ▶∎₩₩₩₩₩                   | Sterowanie odtwarzaniem, zmiana kierun-<br>ku i prędkości                      |
| SNAP                      | Zapis klatki obrazu                                                            |
| SEARCH                    | Wyszukiwanie nagrań.                                                           |
| CUT                       | Ustawienie markerów do archiwizacji                                            |
| BACKUP                    | Archiwizacja nagrań                                                            |
| ZOOM                      | Zoom cyfrowy                                                                   |
| PIP                       | Uruchomienie trybu "obraz w obrazie"                                           |

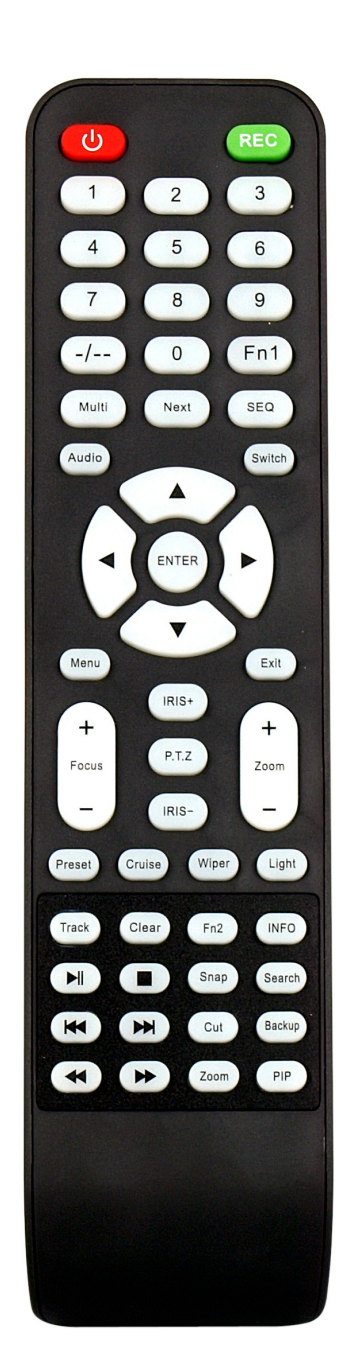

AAT Holding Sp. z o.o, wszystkie prawa zastrzeżone

### Pilot dostarczany wraz z rejestratorem NDR-BA6104

Informacja:

Pilot ma stałe ustawione ID na "0"

Opis funkcji przypisanych do przycisków pilota zdalnego sterowania:

| REC                          | Włączenie nagrywania ręcznego                                                                                                    |
|------------------------------|----------------------------------------------------------------------------------------------------|
| SEARCH                       | Wyszukiwanie nagrań                                                                                                    |
| MENU                         | Menu OSD rejestratora                                                                                                    |
| EXIT                         | Wyjście z menu                                                                                                    |
| ENTER                        | Potwierdzenie wyboru                                                                                                    |
| <► <b>▲</b> ▼                | Przesuwanie kursora w menu rejestratora,<br>lub sterowanie kamerą w trybie PTZ                                                                                              |
| ZOOM                         | Zoom cyfrowy                                                                                                    |
| PIP                          | Uruchomienie trybu "obraz w obrazie"                                                                                                    |
|                              |                                                                                                    |
|                              | Sterowanie odtwarzaniem, zmiana kierun-<br>ku i prędkości                                                                                                    |
|                              | Sterowanie odtwarzaniem, zmiana kierun-<br>ku i prędkości<br>Zmiana podziału                                                                                                |
| MULTI<br>NEXT                | Sterowanie odtwarzaniem, zmiana kierun-<br>ku i prędkości<br>Zmiana podziału<br>Przełączenie następnego podziału                                                            |
| MULTI<br>NEXT<br>SEQ         | Sterowanie odtwarzaniem, zmiana kierun-<br>ku i prędkości<br>Zmiana podziału<br>Przełączenie następnego podziału<br>Wywołanie sekwencji                                     |
| MULTI<br>NEXT<br>SEQ<br>INFO | Sterowanie odtwarzaniem, zmiana kierun-<br>ku i prędkości<br>Zmiana podziału<br>Przełączenie następnego podziału<br>Wywołanie sekwencji<br>Wyświetlenie menu informacyjnego |

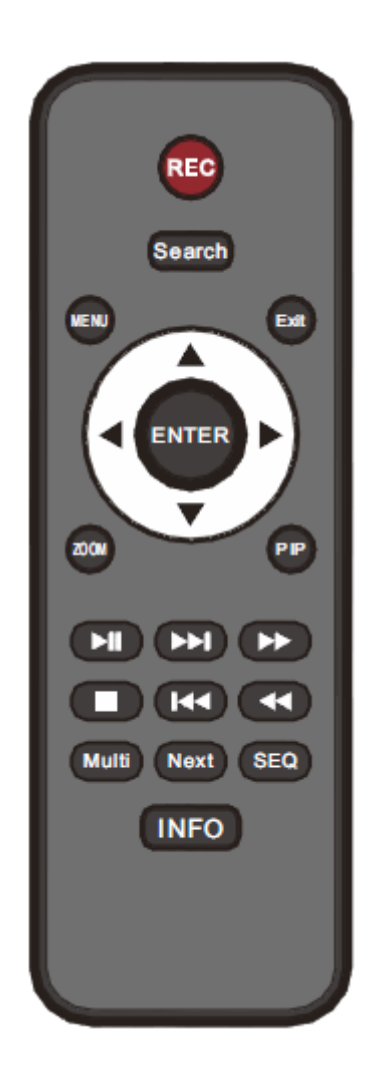

### 4. MENU REJESTRATORA

Rejestratory posiadają wielopoziomowe menu wyświetlane na ekranie monitora służące do konfiguracji i obsługi.

Menu urządzenia jest wielojęzyczne i wyświetlane w jednym z następujących języków: angielski, **polski**, hiszpański, słowacki, czeski, turecki, holenderski, rosyjski, włoski, francuski, grecki i inne.

Aby wejść do menu ustawień rejestratora należy nacisnąć przycisk *MENU* lub wybrać pozycję *MENU* z poziomu dodatkowego menu funkcyjnego dostępnego po kliknięciu prawym przyciskiem myszki.

### 4.1. Kreator ustawień rejestratora

Przed rozpoczęciem użytkowania rejestratora należy dokonać wstępnych ustawień menu w zakresie daty i czasu, języka menu, adresu IP, rozdzielczości nagrywania itp.

W tym celu po uruchomieniu urządzenia pojawi się okno kreatora podstawowych ustawień rejestratora jak poniżej:

| Nazwa urządzenia | EDVR              |
|------------------|-------------------|
| Język            | Polski 🔽          |
| Format daty      | MM-DD-RR          |
| Format czasu     | 24 Godziny        |
| Strefa czasowa   | GMT+01:00         |
| Data systemowa   | 03 / 03 / 2011 25 |
| Czas systemowy   | 16 : 02 : 39      |
| Kreator          |                   |
|                  |                   |

Do poruszania się po menu służy myszka dołączona do rejestratora lub przyciski nawigacyjne oznaczone strzałkami.

Do zatwierdzania wyboru, służy lewy przycisk myszki lub przycisk ENTER na panelu przednim.

Do wyjścia z trybu programowania lub do wyjścia poziom wyżej z poszczególnych pod-menu i pól edycji służy prawy przycisk myszki lub przycisk *ESC*.

Aby pominąć kreatora ustawień podstawowych, należy wybrać przycisk *Wyjście* lub nacisnąć przycisk *ESC* na przednim panelu. Aby okno kreatora ustawień podstawowych nie pojawiało się przy następnym uruchamianiu systemu należy w *MENU GŁÓWNE / USTAWIENIA / PODSTAWOWE / SYSTEM* odznaczyć pole *KREATOR*.

Ustaw nazwę urządzenia, język interfejsu, format daty i czasu, strefę czasową oraz aktualną datę i godzinę. Następnie kliknij przycisk *Następny* aby przejść do kolejnego okna ustawień.

| Port HTTP                | 80              |
|--------------------------|-----------------|
| Port serwera             | 6036            |
| Uzyskaj IP automatycznie | 0               |
| Adres IP                 | 010.011.005.028 |
| Maska                    | 255.255.000.000 |
| Brama                    | 010.011.021.253 |
| 1szy DNS                 | 194.204.159.001 |
| 2gl DNS                  | 000.000.000.000 |

W tym oknie dokonaj odpowiednich dla sieci lokalnej w której będzie pracował rejestrator, ustawień sieciowych, portu HTTP, portu serwera, adresu IP, maski podsieci, bramy, pierwszy i drugi adres DNS lub wybierz automatyczne pobieranie adresu IP.

Następnie kliknij przycisk *Następny* aby przejść do kolejnego okna ustawień jak pokazano na rysunku poniżej:

| KAM   | Rozdzielczość | kl./s           | Jakos  | ić .    |
|-------|---------------|-----------------|--------|---------|
| 1     | CIF           | 25              | Wyso   | oka 🔽 🗖 |
| 2     | CIF           | 26              | Wyse   | oka 🗾   |
| 3     | CIF           | 25              | 💌 Wyso | oka 🗖   |
| 4     | CIF           | 25              | 💌 Wyso | oka 🗖   |
| 5     | CIF           | 25              | 💌 Wyso | oka 🗖   |
| 6     | CIF           | 25              | Wyso   | oka 🗖   |
| 7     | CIF           | 25              | Wyso   | oka 🔽 🗖 |
| Nszys | tko Pozostalo | : 0 (CIF), 0 (I | D1).   |         |
|       | CIF           | 25              | Wyse   | oka 💌   |

W tym oknie ustaw Rozdzielczość nagrywania dla wszystkich kanałów WD1, D1, HD1(2 CIF) lub CIF, liczbę nagrywanych klatek dla każdej kamery oddzielnie, oraz jakość dla wszystkich kanałów oddzielnie.

Pod tabelką znajduje się informacja o wolnej liczbie klatek systemu, którą można przypisać do poszczególnego kanału.

Po dokonaniu ustawień należy wybrać przycisk Następny, aby przejść do kolejnego okna ustawień.

| D   | Тур     | Rozmlar[G | Wolne[GB] | Status | Wlaściwości    | Źródlo  |
|-----|---------|-----------|-----------|--------|----------------|---------|
| 011 | SATA    | 465.76    | 0.00      | Normal | Odczyt i zapis | Lokalni |
|     |         |           |           |        |                |         |
|     | - Sinte |           |           |        |                |         |
|     |         |           |           |        |                |         |
|     |         |           |           |        |                |         |
|     |         |           |           |        |                |         |
|     |         |           |           |        |                |         |
|     |         |           |           |        |                |         |

W tym oknie należy przeprowadzić formatowanie dysków zainstalowanych w urządzeniu, w celu zapewnienia poprawnej pracy rejestratora.

Znajdują się tutaj również informacje o dysku takie jak rozmiar dysku, wolne miejsce itp.

Po zakończeniu formatowania kliknij przycisk Zakończ, aby zakończyć prace kreatora i przejść do okna logowania.

### 4.2. Obsługa menu

Aby mieć dostęp do menu rejestratora należy się do niego zalogować. Poniżej przedstawiono ekran logowania:

| LOGIN      |       | 5      |
|------------|-------|--------|
| Użytkownik |       |        |
| admin      |       |        |
| Haslo      |       |        |
|            |       |        |
|            |       |        |
|            | Login | Anuluj |

Przy pomocy panelu przedniego, pilota lub myszy należy wprowadzić nazwę i hasło użytkownika, a następnie potwierdzić przyciskiem *LOGIN*.

# Domyślnym kontem użytkownika jest admin z hasłem 123456. Ze względów bezpieczeństwa zalecana jest zmiana domyślnego hasła.

Naciśniecie przycisku *Anuluj* spowoduje opuszczenie okna logowania oraz nie zalogowanie do systemu, natomiast kamery zostaną wyświetlane.

Można dezaktywować okno logowania przez odznaczenie pola Sprawdzanie hasła w MENU GŁÓWNE / USTAWIENIA / PODSTAWOWE / SYSTEM.

Aby zabezpieczyć przed dostępem do rejestratora osób postronnych zaleca się wylogować po zakończeniu pracy. W tym celu należy wybrać *MENU* > *WYLOGUJ*.

Aby wyłączyć rejestrator należy wybrać *MENU* > *ZAMKNIJ* lub nacisnąć przycisk *POWER* na pilocie zdalnego sterowania.

#### Informacja:

Nieprawidłowe wyłączanie rejestratora (np. wyjęcie wtyczki z gniazda sieciowego podczas normalnej pracy urządzenia ) może skutkować pojawieniem się błędów na dysku co efektywnie przełoży się na skrócenie jego żywotności.

#### 4.7. Ustawienie języka polskiego

Przedstawiona procedura pokazuje w jaki sposób wrócić do języka polskiego w menu rejestratora NOVUS w przypadku omyłkowego ustawienia innego języka menu.

1. Aby wejść do menu rejestratora naciśnij przycisk *MENU* na panelu przednim i wybierz pierwszą pozycję.

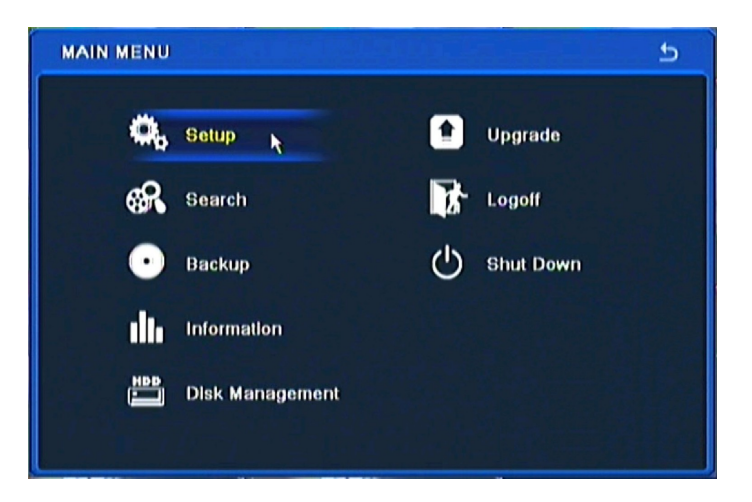

2. Następnie wybierz pierwszą pozycję.

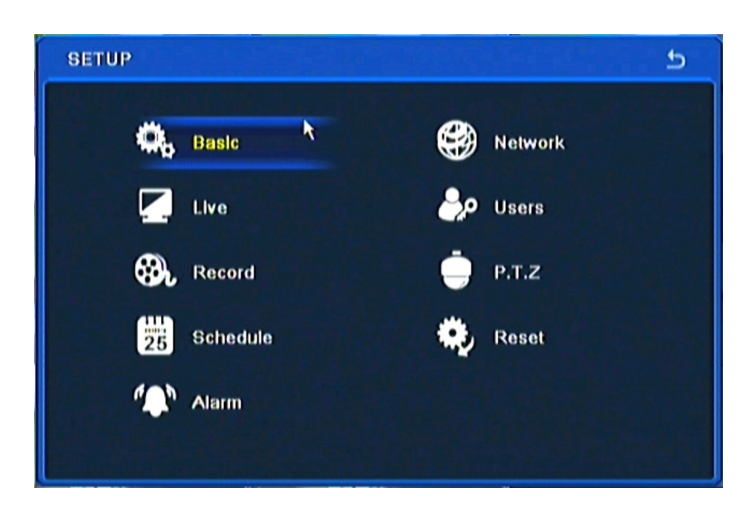

AAT Holding Sp. z o.o, wszystkie prawa zastrzeżone

5

3. Następnie ponownie wybierz pierwszą pozycję.

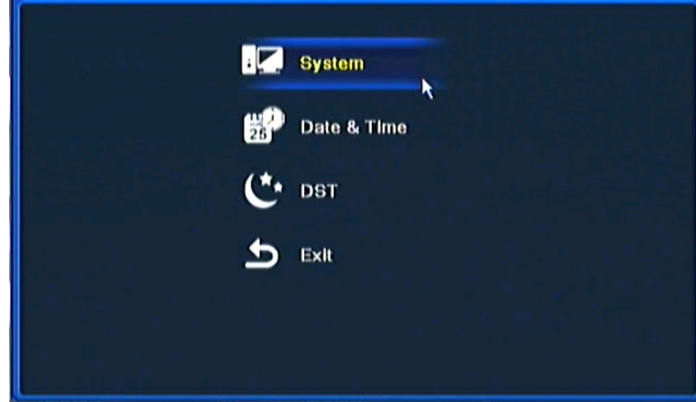

4. W 8 pozycji od góry wybierz język Polski.

| Device Name      | EDVR   |  |
|------------------|--------|--|
| Device ID        | 0      |  |
| Video Format     | PAL    |  |
| Password Check   |        |  |
| Show System Time |        |  |
| Max Online Users | 6      |  |
| Video Output     | CVBS   |  |
| Language         | Polski |  |
| Screensaver[S]   | Never  |  |
| Startup Wizard   |        |  |

5. Następnie kliknij środkowy przycisk, rejestrator załaduje nowy język interfejsu.

| Device Name      | EDVR   |                  |
|------------------|--------|------------------|
| Device ID        | 0      | tion in the last |
| Video Format     | PAL    |                  |
| Password Check   |        |                  |
| Show System Time |        |                  |
| Max Online Users | 5      |                  |
| Video Output     | CVBS   |                  |
| Language         | Polski |                  |
| Screensaver[S]   | Never  |                  |
| Startup Wizard   |        |                  |

AAT Holding Sp. z o.o, wszystkie prawa zastrzeżone

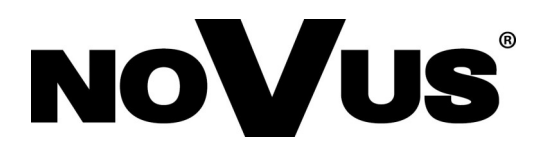

2013-08-27 MB, MK

AAT Holding sp. z o.o., 431 Pulawska St., 02-801 Warsaw, Poland tel.: +4822 546 07 00, fax: +4822 546 07 59 www.novuscctv.com